# **Pro-face**

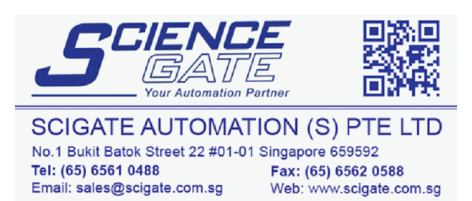

Business Hours: Monday - Friday 8.30am - 6.15pm

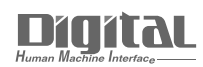

# Device/PLC Connection Manuals

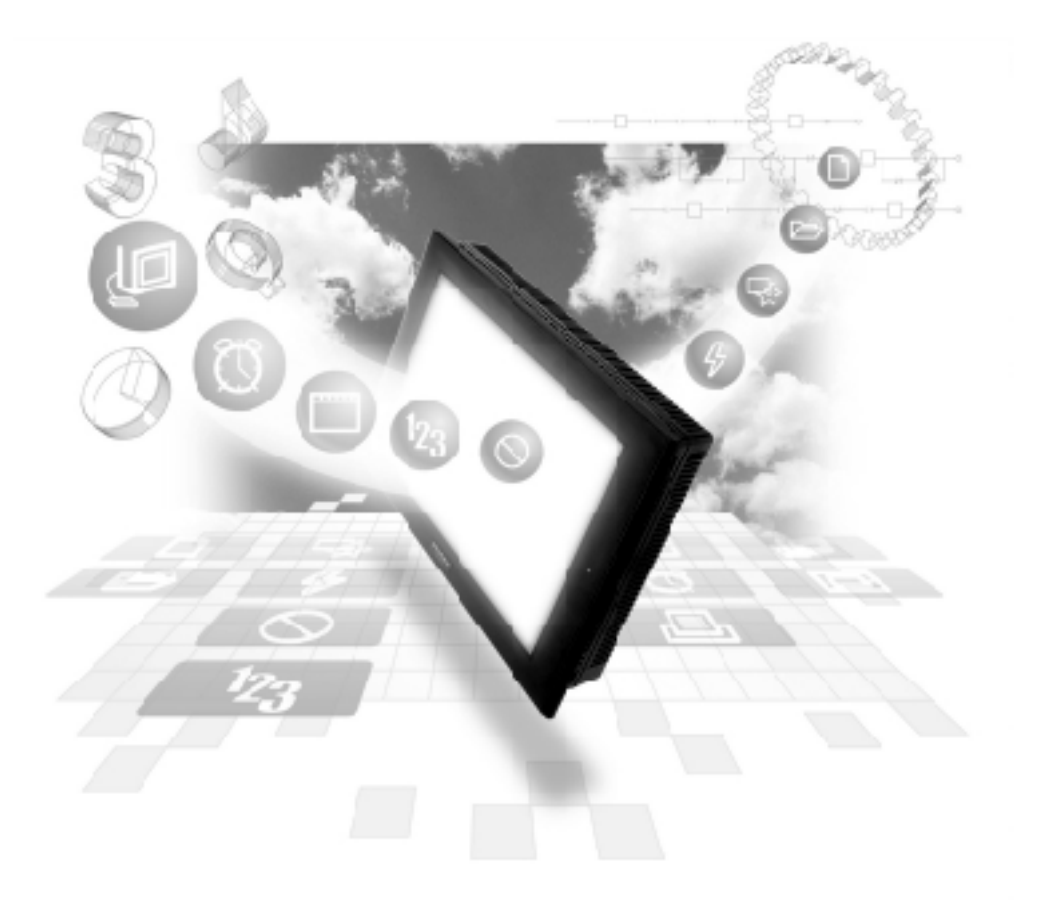

# About the Device/PLC Connection Manuals

Prior to reading these manuals and setting up your device, be sure to read the "Important: Prior to reading the Device/PLC Connection manual" information. Also, be sure to download the "Preface for Trademark Rights, List of Units Supported, How to Read Manuals and Documentation Conventions" PDF file. Furthermore, be sure to keep all manual-related data in a safe, easy-to-find location.

# 7.8 Rockwell (Allen-Bradley)

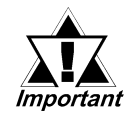

With Rockwell SLC5/05 Ethernet Protocol units, when the same project file is used on multiple GP/GLC units, the system may malfunction. When using multiple GP/GLC units, create and maintain only one unique project file for each GP/GLC unit.

# 7.8.1 System Structure

This section explains the system structures available for the Ethernet connection between Rockwell (Allen-Bradley) PLCs and GP/GLC units.

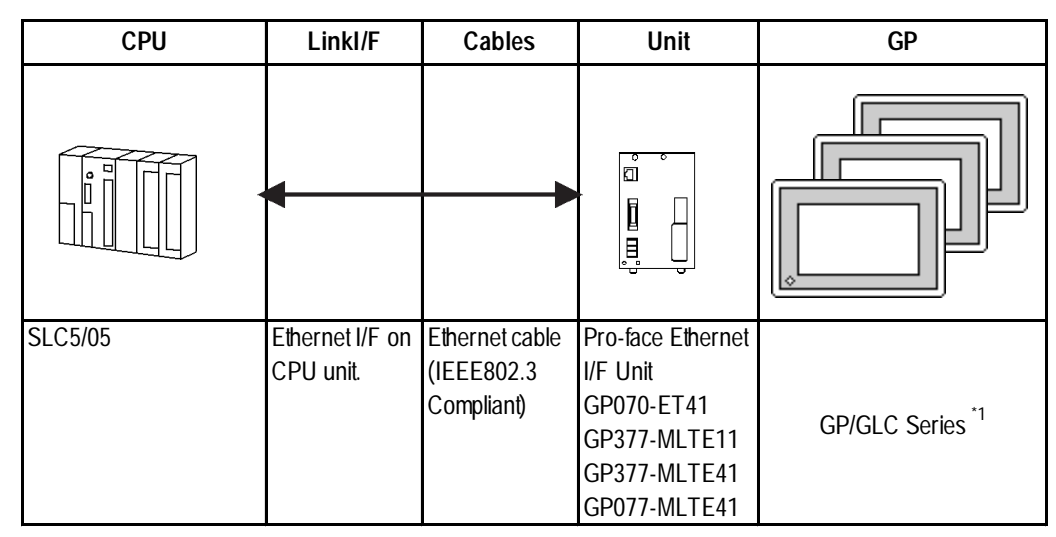

#### SLC500 Series

\*1 When using GP/GLC and the optional Ethernet I/F unit, refer to the following List of Connectable GP/GLC Units.

| Series Name     |                 |              | Optional                  | Built-in      |
|-----------------|-----------------|--------------|---------------------------|---------------|
|                 |                 | Product Name | Ethernet I/F Unit         | Ethernet Port |
| GP77R Series    | GP-377R Series  | GP-377RT     | <b>O</b> <sup>*1 *2</sup> | х             |
|                 | GP-477R Series  | GP-477RE     | <b>O</b> <sup>*2</sup>    | х             |
|                 | GP-577R Series  | GP-577RS     | <b>O</b> <sup>*2</sup>    | х             |
|                 |                 | GP-577RT     | <b>O</b> <sup>*2</sup>    | х             |
| GP2000 Series   | GP-2300 Series  | GP-2300L     | х                         | 0             |
|                 |                 | GP-2300S     | х                         | 0             |
|                 |                 | GP-2300T     | х                         | 0             |
|                 | GP-2400 Series  | GP-2400T     | х                         | 0             |
|                 | GP-2500 Series  | GP-2500L     | O <sup>*3*4</sup>         | О             |
|                 |                 | GP-2500S     | O <sup>*3*4</sup>         | 0             |
|                 |                 | GP-2500T     | O <sup>*3*4</sup>         | 0             |
|                 | GP-2501 Series  | GP-2501L     | O <sup>*2*3</sup>         | х             |
|                 |                 | GP-2501S     | O <sup>*2*3</sup>         | х             |
|                 |                 | GP-2501T     | O <sup>*2*3</sup>         | х             |
|                 | GP-2600 Series  | GP-2600T     | O <sup>*3*4</sup>         | 0             |
|                 | GP-2601 Series  | GP-2601T     | O <sup>*2*3</sup>         | х             |
| GLC 2000 Series | GLC-2300 Series | GLC-2300L    | х                         | 0             |
|                 |                 | GLC-2300T    | х                         | 0             |
|                 | GLC-2400 Series | GLC-2400T    | х                         | 0             |
|                 | GLC-2500 Series | GLC-2500T    | O <sup>*3*4</sup>         | О             |
|                 | GLC-2600 Series | GLC-2600T    | O <sup>*3*4</sup>         | 0             |
| ST Series       | •               | ST403        | Х                         | О             |

\*1 Only the Multi Unit can be used.

- \*2 The 2-Way Driver (Pro-Server, GP-Web and others) cannot be used.
- \*3 When using the optional Ethernet I/F unit, a bus conversion unit (PSL-CONV000) is required.
- \*4 Using the optional Ethernet I/F Unit allows you to set up separate Class and Net No.s for 2-Way Driver applications (Pro-Server, GP-Web and others) and the PLC. When doing this, data transfer with the PLC is performed through the optional Ethernet I/F Unit.

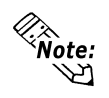

• For cable connection and Optional Unit information, refer to the User Manual for each optional unit. For GP2000 and GLC2000 series units, refer to that unit's User Manual.

#### Connection Structure

<1:1 connection>

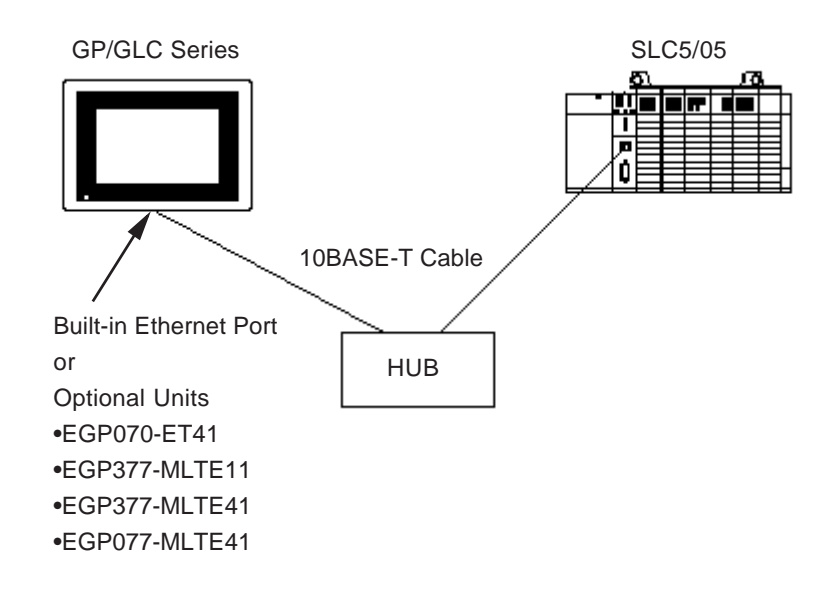

<1:n connection>

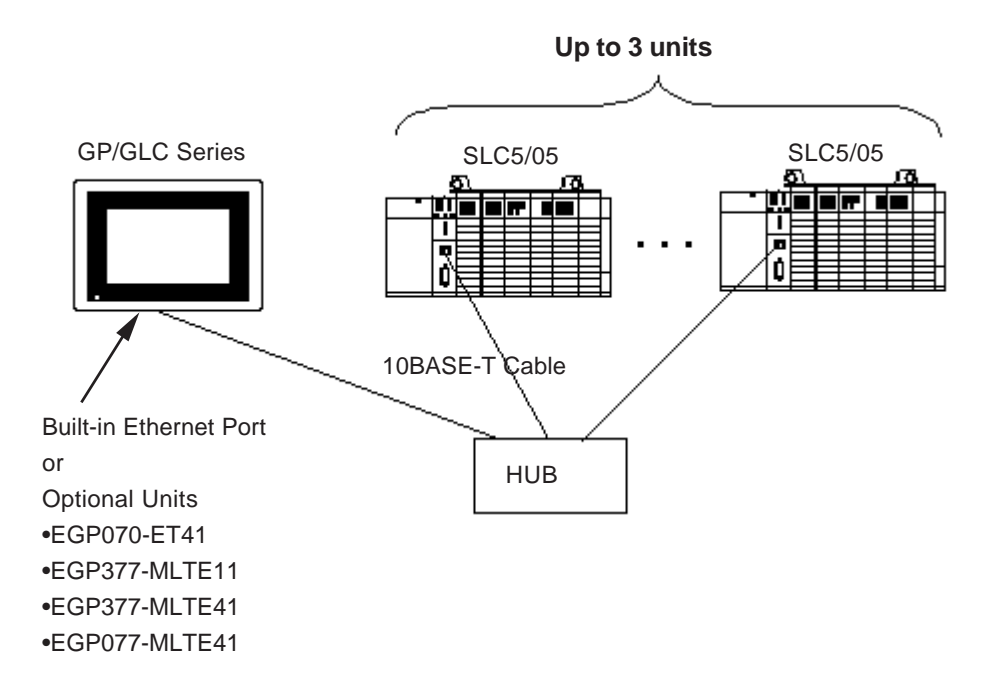

<n:1 connection>

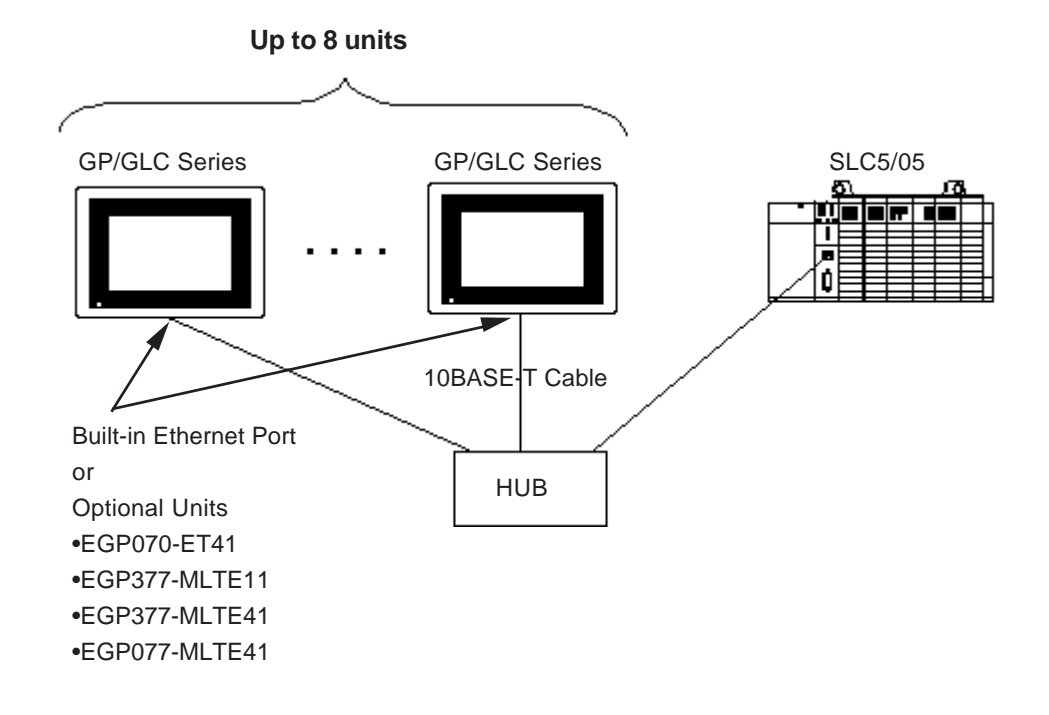

# ■ Control Logix 5000 Series

| CPU                                                                          | Linkl/F                | Cables                                     | GP                          |
|------------------------------------------------------------------------------|------------------------|--------------------------------------------|-----------------------------|
|                                                                              |                        |                                            |                             |
| 1756-L1<br>1756-L1M1<br>1756-L1M2<br>1756-L1M3<br>1756-L55M13<br>1756-L55M14 | 1756-ENET<br>1756-ENBT | Ethernet cable<br>(IEEE802.3<br>Compliant) | GP/GLC Series <sup>*1</sup> |
| 1756-L55M16                                                                  |                        |                                            |                             |

# Compact Logix Series

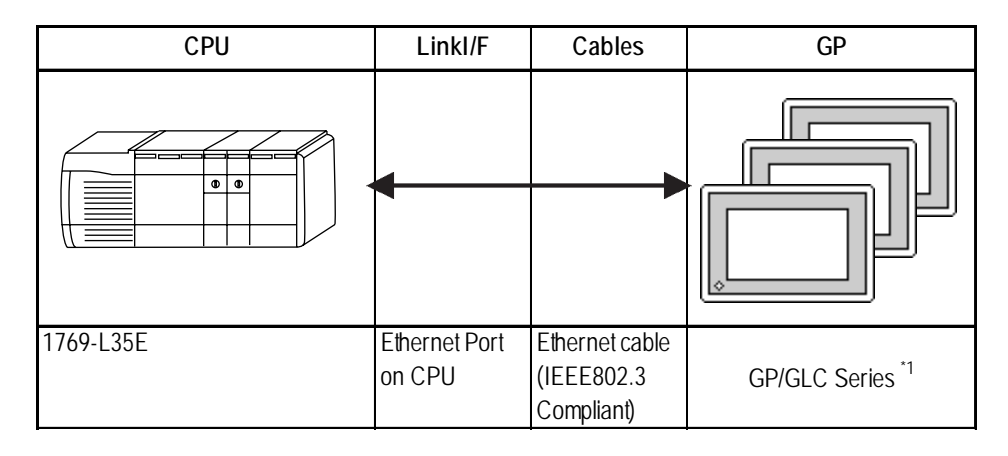

\*1 Refer to the following List of Connectable GP/GLC Units.

| Serie           | Series Name     |           |  |
|-----------------|-----------------|-----------|--|
| GP2000 Series   | GP-2300 Series  | GP-2300L  |  |
|                 |                 | GP-2300S  |  |
|                 |                 | GP-2300T  |  |
|                 | GP-2400 Series  | GP-2400T  |  |
|                 | GP-2500 Series  | GP-2500L  |  |
|                 |                 | GP-2500S  |  |
|                 |                 | GP-2500T  |  |
|                 | GP-2600 Series  | GP-2600T  |  |
| GLC 2000 Series | GLC-2300 Series | GLC-2300L |  |
|                 |                 | GLC-2300T |  |
|                 | GLC-2400 Series | GLC-2400T |  |
|                 | GLC-2500 Series | GLC-2500T |  |
|                 | GLC-2600 Series | GLC-2600T |  |
| ST Series       |                 | ST403     |  |

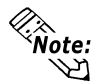

Note: • Optional Ethernet I/F Unit cannot be used.

#### Connection Structure

<1:1 connection>

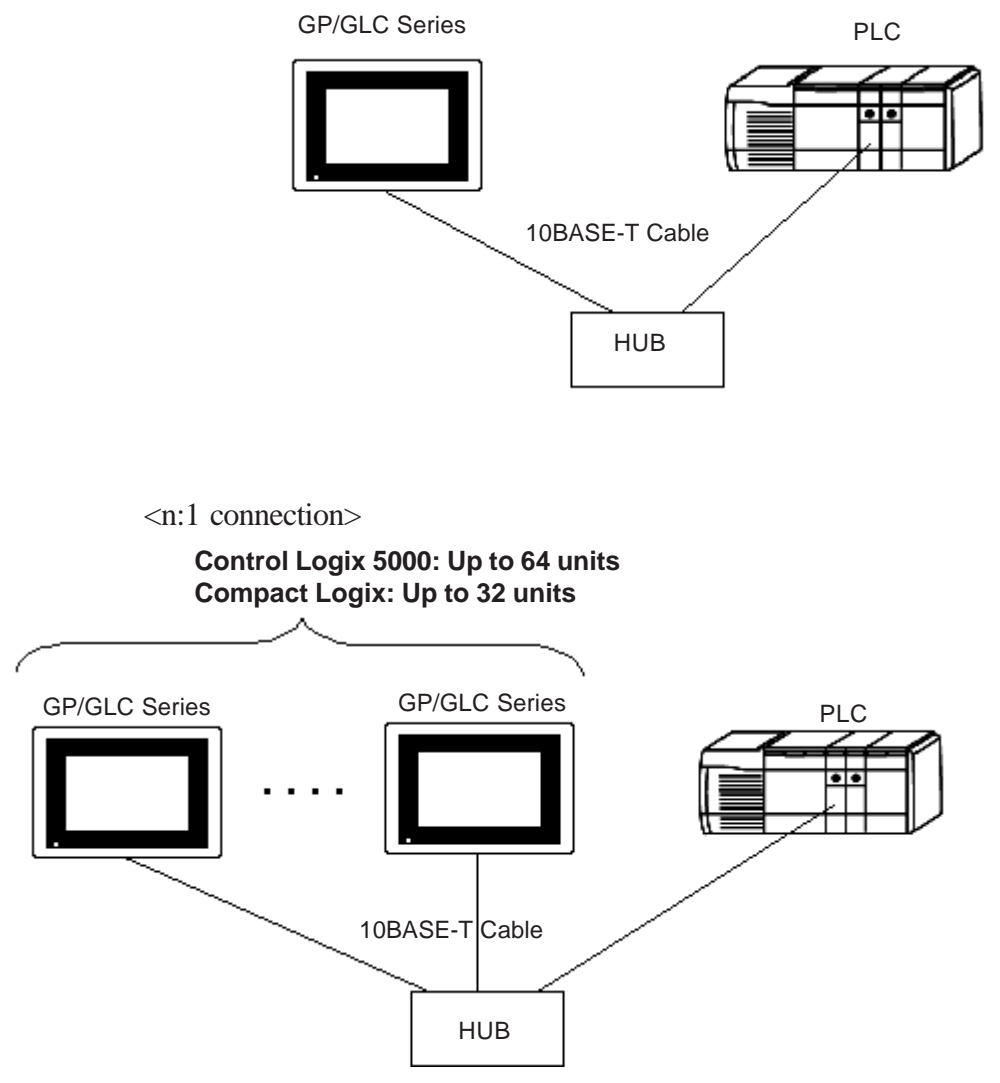

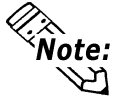

 When connecting multiple GP Units, the load on the PLC unit increases. Depending on the work environment, the PLC unit's data transfer processing may not be completed in time, and a data transfer error (Host Communication Error 02:D0:##:01:0301 or 02:0D:##:01:0204.
 Reference 7.8.4 Error Codes) may occur on the GP unit. If this phe-

nomenon occurs, be sure to increase the GP unit's send wait time.
The Max. No. of units indicated is when only GP Series units are connected. Connecting other devices via an ethernet connection will further reduce the maximum number of GP Series units that can be connected.

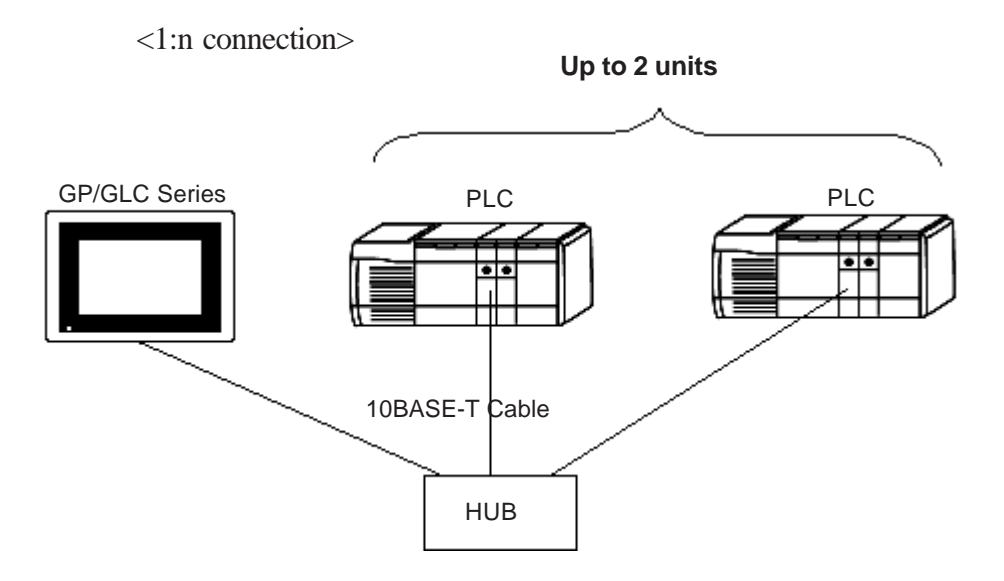

#### **Supported Devices** 7.8.2

The following list shows the range of devices supported by the GP/GLC.

Г

#### ■SLC500 Series

Setup System Area here.

| Bit         B3:00 - B3:255/15         B3:00 - B3:255/15         B3:00 - B3:255         H/L           Timer         T4:0TT - T4:255/TT         B9:00 - B2:55:255         B9:00 - B2:55:255         H/L           Timer         T4:0TT - T4:255/DN         D         D <t< th=""><th>Device</th><th>BitAddress</th><th>Word Address</th><th colspan="2">Others</th></t<>                                                                                                    | Device                 | BitAddress            | Word Address            | Others   |      |
|----------------------------------------------------------------------------------------------------|------------------------|-----------------------|-------------------------|----------|------|
| B9:00 - B255:255/15         B9:0 - B255:255         H/L           Timer         14:07T - T4:255:2557T         (T : Timing Bil)         T9:07T - T255:2557T         (D : Complete Bil)         T9:07T - T255:2557D           Timer         T4:07D - T4:255:2557D         (D : Complete Bil)         T9:07D - T4:255:2557D         (D : Complete Bil)         T9:07E - T255:2557D           Timer         T4:07E - T4:255:2557E         (D : Complete Bil)         T9:07E - T255:2557D         (D : Complete Bil)         T9:07E - T255:2557DE           Timer         C5:07CU - C5:2557CU         (D : Complete Bil)         C9:07CU - C5:2557CD         (C C : Current Value)         (D : Complete Bil)         C9:07CU - C5:2557CD           (C U : Up Count)         C9:07CU - C5:2557DN         (D : Counter         C5:07DN - C255:2557DN         (D : Counter         C5:07DN - C255:2557DN           (DN : Complete Bil)         C9:07UN - C255:2557UN         (D : Counter         C5:07UN - C255:2557UN         (D : Counter         (C : C)(U - C : C: 255)           Counter         C : C:07UN - C255:2557UN         (D : Counter         C : C:07UN - C255:2557UN         (D : Counter         (C : C)(U - C : 255:257UN         (D : Counter         (C : C)(U - C : 255:257UN         (D : Counter         (C : C)(U - C : 255:257UN         (D : Counter         (C : C)(U - C : 255:257UN         (D : C : C)(U - C : 255:257D)         (D : C)(C : C)(U - C): 255                                                                                                    | Bit                    | B3:0/0 ~ B3:255/15    | B3:0 ~ B3:255           |          |      |
| Timer         T4.0TT - T4.255/TT         T           Timer         T4.0TD - T4.255/255/T         T           Timer         T4.0TD - T4.255/255/T         T           Timer         T4.0TD - T4.255/255/EN         T           Timer         T4.0TD - T4.255/255/EN         T           Timer         T4.0TD - T4.255/255/EN         T           Timer         T4.0TD - T4.255/255/EN         T           Timer         T4.0ZEN - T4.255/255/EN         T           Timer         T4.0ACC - T4.255/ACC         T           (CC : Current Value)         C5.0/CU - C5.255/CU         C           Counter         C5.0/CU - C5.255/CD         C           (CD : Down Cant)         C9.0/CU - C5.255/SUN         C           Counter         C5.0/DN - C5.255/SUN         C           Counter         C5.0/DN - C5.255/SUN         C           (UN : Complete Bit)         C.9/O/U - C5.255/SUN         C           Counter         C5.0/DN - C5.255/SUN         C           Counter         C5.0/DN - C5.255/SUN         C           Counter         C5.0/DN - C5.255/SUN         C           Counter         C5.0/DN - C5.255/SUN         C           Counter         C5.0/DN - C5.255/SUN         C                                                                                                    |                        | B9:0/0 ~ B255:255/15  | B9:0 ~ B255:255         |          | H/L  |
| (TT: Timing Bit)         TP.0/TT - T255:255/TT         Image: Complete Bit)         TP.0/DN - T255:255/DN           (DN: Complete Bit)         TP.0/DN - T255:255/EN         Image: Complete Bit)         TP.0/EN - T255:255/EN           Timer         T4:0.PRE - TP4.255.PRE         Image: Complete Bit)         TP.0/EN - T255:255/EN           Timer         T4:0.PRE - TP4.255.PRE         Image: Complete Bit)         TP.0/EN - T255:255/EN           Counter         C.5:0/CU - C.5:257/CU         Image: Complete Bit)         C.0/CU - C.255:255/CD           Counter         C.5:0/CU - C.5:257/CU         Image: Complete Bit)         C.9:0/CU - C.255:255/DN           Counter         C.5:0/CU - C.5:257/CU         Image: Complete Bit)         C.9:0/OV - C:255:255/DN           Counter         C.5:0/DN - C:25:257/DN         Image: Complete Bit)         C.9:0/DN - C:25:257/DN           Counter         C.5:0/DN - C:25:257/DN         Image: Complete Bit)         C.9:0/DN - C:25:257/DN           Counter         C.5:0/DN - C:25:257/DN         Image: Complete Bit)         C.9:0/DN - C:25:257/DN           Counter         C.5:0/DN - C:25:257/DN         Image: Complete Bit)         C.9:0/DN - C:25:257/DN           Counter         C:5:0/DN - C:25:257/DN         Image: Complete Bit)         R:0/DN - R:25:257/DN           Control         R:6:0/EN - R:25:257/DN         Image: C                                                                                                    | Timer                  | T4:0/TT ~ T4:255/TT   |                         |          |      |
| Timer         T4.0/DN - T4.255/DN         Imer           (DN : Complete Bit)         T9.0/DN - T255.255/DN         Imer         Imer           (EN : Enable)         T9.0/EN - T255.255/DN         Imer         Imer           Timer         T4.0/EN - T255.255/EN         Imer         Imer           Timer         T4.0/EN - T255.255/EN         Imer         Imer           (AC. : Current Value)         T9.0/EN - T255.255/CU         Imer         Imer           (CU : Up Count)         C.9.0/CU - C.255.255/CU         Imer         Imer           (CU : Up Count)         C.9.0/CU - C.255.255/CU         Imer         Imer           (CU : Up Count)         C.9.0/CU - C.255.255/CD         Imer         Imer           (Current         C.5.0/CU - C.255.255/DN         Imer         Imer           (DN : Complete Bit)         C.9.0/DN - C.255.255/DN         Imer         Imer           (DN : Complete Bit)         C.9.0/UN - C.255.255/DN         Imer         Imer           Counter         C.5.0/UN - C.255.255/DN         Imer         Imer           Counter         C.5.0/UN - C.255.255/DN         Imer         Imer           Counter         C.5.0/UN - C.255.255/DN         Imer         Imer           Counter         C.5.0/UN - C.255.255/DN<                                                                                                    | (TT : Timing Bit)      | T9:0/TT ~ T255:255/TT | -                       |          |      |
| (DN : Complete Bit)         T9:0/DN - T255:255/DN         Image: Complete Bit)         T9:0/EN - T255:255/EN           Timer         T4:0/EN - T4:255:255/EN         Image: Complete Bit)         T9:0/EN - T255:255/EN           Timer         T4:0.0/EC - T4:255:ACC         T9:0/EN - T255:255/EN         Image: Complete Bit)           (CC : Current Value)         T9:0.0/EC - T255:255/CU         Image: Complete Bit)         C9:0/CU - C255:255/CU           Counter         C: 5:0/DN - C5:255/CD         Image: Counter         C: 5:0/DN - C5:255/CD           Counter         C: 5:0/DN - C5:255/CD         Image: Counter         C: 5:0/DN - C5:255/CD           Counter         C: 5:0/DN - C5:255/DN         Image: Counter         Image: Counter           (DV : Condition)         C: 9:0/DN - C255:255/DN         Image: Counter         C: 5:0/DN - C5:255/DN           Counter         C: 5:0/UN - C: 25:25/UN         Image: Counter         C: 5:0/UN - C5:255/UN           Counter         C: 5:0/UN - C: 25:25/UN         Image: Counter         C: 5:0/UN - C: 25:25/UN           Counter         C: 5:0/UN - C: 25:25/UN         Image: Counter         C: 5:0/CC - C: 25:25:ACC           Counter         C: 5:0/UN - C: 25:25/UN         Image: Counter         C: 5:0/CC - C: 25:25:ACC           Counter         C: 5:0/UN - R: 25:25/UN         Image: Counter         C: 5:0/                                                                                                    | Timer                  | T4:0/DN ~ T4:255/DN   |                         |          | ł    |
| Timer         T4:0/EN ~ T4:255/EN         T4:0.PRE         T4:0.PRE         T5:0.PRE         T5:0.PRE         T5:0.PRE         T5:0.PRE         T5:0.PRE         T5:0.PRE         T6:0.PRE         T6:0.PRE         T5:0.PRE         T0:0.PRE         T5:0.PRE         T0:0.PRE         T5:0.PRE         T0:0.PRE         T5:0.PRE         T0:0.PRE         T5:0.PRE         T0:0.PRE         T5:0.PRE         T0:0.PRE         T0:0.PRE                                                                                                    | (DN : Complete Bit)    | T9:0/DN ~ T255:255/DN | -                       |          |      |
| (EN : Enable)         T9.0/EN - T255:255/EN         T40.0 RE - TP4.255.PRE           Timer         T9.0.PRE - T255:255.PRE         T9.0.PRE - T255:255.PRE           Timer         T9.0.0 RE - T255:255.PRE         T9.0.ACC - 74:255.ACC           (ACC : Current Value)         T9.0.ACC - 74:255.ACC         T9.0.ACC - 74:255.ACC           Counter         C.5:0/CU - C.5:255/CU         Counter         C.5:0/CD - C.5:255/CD           (CD : Down Count)         C.9:0/CD - C.255:255/CD         Counter         C.5:0/CV - C.255:250/V           Counter         C.5:0/OV - C.255:250/V         Counter         C.5:0/OV - C.255:250/V           Counter         C.5:0/UN - C.5:250/V         Counter         C.5:0/UN - C.5:250/V           (DN : Complete Bit)         C.9:0/UA - C.255:250/V         Counter         C.5:0/UA - C.25:250/V           (UN : Undertlow)         C.9:0/UA - C.255:250/V         Counter         C.5:0/UA - C.25:250/V           Counter         C.5:0/UA - C.25:250/V         Counter         C.5:0/UA - C.25:250/V           (UA : Update)         C.9:0/UA - C.25:250/V         C.5:0.PRE - C.256:255.ACC         C.Controll           Counter         C.5:0/UA - Re:255/DN         Counter         C.5:0.PRE - RE:255.ACC         C.5:0/UA - C.255:255.ACC           Controll         R6:0/DN - R25:255/DN         Controll         R6:0/DN                                                                                                    | Timer                  | T4:0/EN ~ T4:255/EN   |                         |          | ł    |
| Timer         T4:0.PRE         T2:52,255.PRE           (PRE::Selup Value)         T9:0.PRE         T2:55,255.PRE           Timer         T4:0.ACC         T2:55,255.PRE           (ACC::Current Value)         C5:0/CU         C5:255/CU         (CU:Up Count)           (CU:Up Count)         C9:0/CU         C5:255/CU         (CU:Up Count)         C9:0/CU         C5:255/CU           Counter         C5:0/CD         C5:255/CD         (CC:Counter)         C5:0/DN         C5:255/CD           Counter         C5:0/DN         C5:255/CD         (CC:Counter)         C5:0/DN         C5:0/DN           Counter         C5:0/DN         C5:255/DN         (DN:Complete Bit)         C9:0/DN         C5:255/DN           Counter         C5:0/UN         C5:255/UN         (UA:Update)         C9:0/UN         C5:255/UN           Counter         C5:0/UN         C5:255/DN         (Counter)         C5:0/UN         C5:255/DN           Counter         C5:0/UN         C5:0/ES:255/DN         (DN:Complete Bit)         R9:0/DN         R8:255/DN           Counter         C5:0/UN         R6:0/DN         R6:255/DN         (DN:Complete Bit)         R9:0/DN         R2:555/DN           Counter         C9:0/DN         R2:552/DN         (DN:Complete Bit)                                                                                                    | (EN : Enable)          | T9:0/EN ~ T255:255/EN | -                       |          |      |
| (PRE : Setup Value)         T9:0.PRE - T255.255.PRE           Timer         T4:0.ACC - T4:255.ACC           (ACC : Current Value)         C5:0/CU - C5:255/CU           Counter         C5:0/CD - C5:255/CD           (CU : Up Count)         C9:0/CU - C255:255/CD           Counter         C5:0/CD - C5:255/CD           (CD: Down Count)         C9:0/CD - C255:255/CD           Counter         C5:0/DN - C5:255/DN           (DN : Complete Bit)         C9:0/OV - C5:255/DV           (OV: Overflow)         C9:0/OV - C5:255/DV           Counter         C5:0/UN - C5:255/DV           (UN : Underflow)         C9:0/OV - C255:255/UA           Counter         C5:0/UA - C5:255/UA           (UN : Underflow)         C9:0/UA - C255:255/UA           Counter         C5:0/UA - C5:255/UA           Counter         C5:0/UA - C255:255/UA           Counter         C5:0/ACC - C5:255.ACC           Counter         C5:0/ACC - C255:255.ACC           Counter         R6:0/DN - R6:255/EN           (PR: Stable)         R9:0/UN - R255:255/DN           Controll         R6:0/EN - R6:255/EN           (EN : Enable)         R9:0/UE - R255:255/EN           Controll         R6:0/EN - R2:55/EN           Controll         R6:0/UL - R2:55:25                                                                                                    | Timer                  |                       | T4:0.PRE ~ TP4.255.PRE  |          | ł    |
| Timer         T4 0.ACC - 74:255.ACC           (ACC : Current Value)         T9 0.ACC - 7255:255.ACC           Counter         C 5:0/CU - C 255:255/CD           (CU : Up Count)         C 9:0/CU - C 255:255/CD           (CD : Down Count)         C 9:0/CD - C 255:255/CD           (CD : Down Count)         C 9:0/CD - C 255:255/CD           Counter         C 5:0/CD - C 255:255/CD           Counter         C 5:0/CD - C 255:255/CD           Counter         C 5:0/CV - C 255:255/CV           Counter         C 5:0/CV - C 255:255/CV           Counter         C 5:0/CV - C 255:255/CV           Counter         C 9:0/CV - C 255:255/UN           Counter         C 5:0/UA - C 255:255/UA           (UA : Update)         C 9:0/UA - C 255:255/UA           Counter         C 5:0/UA - C 255:255/UA           Counter         C 5:0/UA - C 255:255/UA           Counter         C 5:0/UA - C 255:255/UA           Counter         C 5:0/UA - C 255:255/UA           Counter         C 5:0/UA - C 255:255/UA           Counter         C 5:0/UA - C 255:255/UA           Counter         C 6:0/UA - C 255:255/EN           Counter         R 6:0/EN - R 255:255/EN           Controll         R 6:0/EN - R 255:255/EN           Controll         <                                                                                                    | (PRE : Setup Value)    | -                     | T9:0.PRE ~ T255.255.PRE |          |      |
| (ACC : Current Value)         T9.0.ACC - T255:255.ACC           Counter         C5.0/CU - C5:255/CU                                                                                                    | Timer                  |                       | T4.0.ACC ~ T4:255.ACC   |          | ł    |
| Counter         C 5:0/CU         C 5:255/CU         C           (CU : Up Count)         C 9:0/CU         - C 255:255/CU         C           Counter         C 5:0/CO         - C 5:25/CD         C           (CD : Down Count)         C 9:0/CU         - C 255:255/CD         C           (CD : Commer         C 5:0/ON         - C 5:255/DN         C           Counter         C 5:0/OV         - C 255:255/DN         C           Counter         C 5:0/OV         - C 255:255/UV         C           Counter         C 5:0/UN         - C 255:25/UN         C           Counter         C 5:0/UN         - C 255:25/UN         C           Counter         C 5:0/UN         - C 255:255/UA         C           Counter         C 5:0/UA         - C 255:255/UA         C           Counter         C 5:0/UA         - C 255:255/DN         C           Counter         C 5:0/DN         C 9:0/DN         - C 255:255/DN         C           Controll         R6:0/DN         - R 25:25/DN         C         C           Controll         R 6:0/EN         - R 25:25/EN         C         C           Controll         R 6:0/EN         - R 25:25/EN         C         C                                                                                                    | (ACC : Current Value)  | -                     | T9.0.ACC ~ T255:255.ACC |          |      |
| (CU : Up Count)         C. 9: 0/CU - C. 255: 255/CU                                                                                                    | Counter                | C5:0/CU ~ C5:255/CU   |                         |          | ł    |
| Counter         C5:0/CD         C5:255/CD           (CD : Down Count)         C9:0/CD         C2:525/SD                                                                                                    | (CU:Up Count)          | C9:0/CU ~ C255:255/CU | -                       |          |      |
| (CD : Down Count)         C 9:0/CD - C 255:255/CD                                                                                                    | Counter                | C5:0/CD ~ C5:255/CD   |                         |          | ł    |
| Counter         C 5:0/DN         C 5:255/DN           (DN : Complete Bit)         C 9:0/DN         C 25:255/DN         Counter           Counter         C 5:0/OV         C 25:255/DN         Counter         C 5:0/OV           Counter         C 5:0/UN         C 25:255/DN         Counter         C 5:0/UN           Counter         C 5:0/UN         C 25:255/UN         Counter         C 5:0/UA           (UN : Underflow)         C 9:0/UA - C 25:255/UA         C 25:0/ER         C 20:0/ER         C 25:0/ER           Counter         C 5:0/UA - C 25:255/UA         C 5:0.PRE - C 5:255.PRE         U/H           Counter         C 5:0/UA - C 25:255/DN         C 5:0.PRE - C 5:255.PRE         U/H           Counter         C 5:0.ACC - C 255:255.ACC         C 2:0.CC         C 2:0.acC - C 2:55:255.ACC           Control         R6:0/DN - R6:255/DN         C 5:0.ACC - C 2:55:255.ACC         C 2:0.acC - C 2:55:255.ACC           Controll         R6:0/EN - R6:255/EN         E 5:0/EN         C 5:0.acC - C 2:55:255.ACC         C 2:0.acC - C 2:55:255.ACC           Controll         R6:0/EN - R6:255/ER         E 5:0/EN         E 5:0/EN         E 5:0/EN         E 5:0/EN           Controll         R6:0/EN - R6:255/EN         E 6:0/EN - R6:255/EN         E 6:0/EN - R6:255/EN         E 6:0/EN - R6:255/EN                                                                                                    | (CD: Down Count)       | C9:0/CD ~ C255:255/CD | -                       |          |      |
| (DN : Complete Bit)         C9:0/DN - C255:255/DN           Counter         C5:0/OV - C5:255/OV           (DV : Overflow)         C9:0/OV - C255:255/OV           Counter         C5:0/DN - C5:255/UN           (UN : Underflow)         C9:0/UN - C5:255/UN           Counter         C5:0/UN - C5:255/UA           (UA : Update)         C9:0/UA - C255:255/UA           Counter         C5:0/UA - C5:255/UA           (VA : Update)         C9:0/UA - C255:255/UA           Counter         C9:0/UA - C255:255/UA           Counter         C9:0/UA - C255:255/UA           Counter         C9:0/UA - C255:255/UA           Counter         C9:0/UA - C255:255/UN           Counter         C9:0/UA - C255:255/DN           Counter         C5:0/UA - C5:255/UN           Controll         R6:0/DN - R6:255/EN           (EN : Enable)         R9:0/UE - R6:255/EN           Controll         R6:0/UL - R6:255/ER           Controll         R6:0/UL - R6:255/IN           (D1 : Unload)         R9:0/UL - R255:255/IN           Controll         R6:0/ED - R6:255/FD           (D1 : Unload)         R9:0/UL - R25:255/ID           (D1 : Unload)         R9:0/UL - R25:255/ID           (D1 : R6:0/ED - R6:255/FD         Controll                                                                                                    | Counter                | C5:0/DN ~ C5:255/DN   |                         |          | ł    |
| Counter         C 5:0/OV - C 5:255/OV         Image: C 5:0/OV - C 255:255/OV           (DV : Overflow)         C 9:0/OV - C 255:255/UN         Image: C 5:0/OV - C 255:257/UN         Image: C 5:0/OV - C 255:257/UN           Counter         C 5:0/UA - C 5:255/UA         Image: C 5:0/OV - C 255:257/UA         Image: C 5:0/OV - C 255:257/UA           Counter         C 5:0/UA - C 255:257/UA         Image: C 5:0/OV - C 255:255/PR         Image: C 5:0/OV - C 255:255/PR           Counter         C 5:0/OV - C 255:255/VA         Image: C 9:0/PRE - C 255:255/PR         Image: C 9:0/PRE - C 255:255/PR           Counter         C 5:0/OV - R 255:257/DN         C 9:0/AC - C 255:255/AC C         Image: C 9:0/PRE - C 255:255/AC C           Controll         R 6:0/DN - R 255:255/DN         Image: C 9:0/PRE - C 255:255/AC C         Image: C 9:0/PRE - C 255:255/AC C           Controll         R 6:0/EN - R 6:255/EN         Image: C 9:0/PRE - R 255:255/IN         Image: C 9:0/PC - R 255:255/IN           Controll         R 6:0/UL - R 255:255/IN         Image: C 0:0/OV - R 255:255/IN         Image: C 0:0/OV - R 255:255/IN           Controll         R 6:0/IN - R 255:255/IN         Image: C 0:0/IOV - R 255:255/IN         Image: C 0:0/IOV - R 255:255/IN           Controll         R 6:0/IV - R 255:255/IN         Image: C 0:0/IOV - R 255:255/IN         Image: C 0:0/IOV - R 255:255/IN           Controll         R 6:0/IV - R 255:255/ID                                                                                                    | (DN : Complete Bit)    | C9:0/DN ~ C255:255/DN | -                       |          |      |
| (OV : Overflow)         C.9:0/OV - C255:255/UN           Counler         C.5:0/UN - C5:255/UN           (UN : Underflow)         C.9:0/UA - C5:255/UA           Counler         C.5:0/UA - C5:255/UA           (UA : Update)         C.9:0/UA - C5:255/UA           Counler         C.5:0/UA - C5:255/UA           Counler         C.9:0.PRE - C5:255.PRE           (PRE : Setup Value)         C.9:0.PRE - C5:255.PRE           Counter         C.5:0.ACC - C5:255.ACC           Controll         R6:0/DN - R6:255/DN           Controll         R6:0/DN - R6:255/EN           (EN : Enable)         R9:0/DN - R2:55:255/EN           Controll         R6:0/EN - R6:255/EN           Controll         R6:0/EN - R6:255/EN           (EN : Enable)         R9:0/EN - R2:55:255/EN           Controll         R6:0/EN - R6:255/EN           (IU : Unload)         R9:0/UL - R2:55:255/LE           Controll         R6:0/EN - R6:255/FD           Controll         R6:0/FD - R2:55:255/LE           Controll         R6:0/FD - R2:55:255/LE           Controll         R6:0/FD - R2:55:255/FD           Controll         R6:0/FD - R2:55:255/FD           Controll         R6:0/FD - R2:55:255/FD           (F) : Found)         R9:0/FD - R2:55:255/FD <td>Counter</td> <td>C5:0/OV ~ C5:255/OV</td> <td></td> <td></td> <td>ł</td>                                                                                                    | Counter                | C5:0/OV ~ C5:255/OV   |                         |          | ł    |
| Counter         C 5:0/UN - C 5:255/UN         Image: C 5:0/UA - C 255:255/UN         Image: C 5:0/UA - C 255:255/UN           Counter         C 5:0/UA - C 255:255/UA         C 5:0/UA - C 255:255/UA         Image: C 5:0/UA - C 255:255/UA         Image: C 5:0/UA - C 255:255/UA           Counter         C 9:0/UA - C 255:255/UA         C 5:0/UA - C 255:255/PRE         Image: C 5:0/UA - C 255:255/PRE         Image: C 9:0/UA - C 255:255/PRE         Image: C 9:0/UA - C 255:255/PRE         Image: C 9:0/UA - C 255:255/PRE         Image: C 9:0/UA - C 255:255/DN         C 0:0/UC - C 255:255/ACC         C 0:0/UC - C 255:255/ACC         C 0:0/UC - C 255:255/ACC         C 0:0/UC - C 255:255/ACC         C 0:0/UC - C 0:0/UC - C 255:255/ACC         C 0:0/UC - C 0:0/UC - C 255:255/ACC         C 0:0/UC - C 0:0/UC - C 255:255/ACC         C 0:0/UC - C 0:0/UC - C 2:0/UC - C 2:0/UC - C 2:0/UC - C 2:0/UC - C 2:0/UC - C 0:0/UC - C 0:0/UC - C 2:0/UC - C 2:0/UC - C 2:0/UC - C 0:0/UC - C 0:0/UC - C 2:0/UC - C 0:0/UC - C 0:0/UC | (OV : Overflow)        | C9:0/OV ~ C255:255/OV | -                       |          |      |
| (UN : Underflow)         C 9:0/UN - C255:255/UN         Image: C5:0/UA - C5:255/UA           Counter         C 9:0/UA - C255:255/UA         Image: C5:0/UA - C5:255/UA         Image: C5:0/UA - C5:255/UA           Counter         C 9:0/UA - C255:255/UA         Image: C5:0/UA - C5:255/DR         Image: C5:0/UA - C5:255/DR           Counter         C 9:0/UA - C5:255/DN         C 9:0/UA - C5:255/DN         Image: C5:0/UA - C5:255/DR           Control         R6:0/DN - R6:255/DN         C 9:0/ACC - C5:255.ACC         C 0:0/UA - C6:255/DN           Control         R6:0/DN - R6:255/EN         C 0:0/UA - C5:255/DN         Image: C0:0/UA - C6:255/EN           Control         R6:0/EN - R6:255/EN         C 0:0/UA - C6:255/EN         Image: C0:0/UA - C6:255/EN           Controll         R6:0/ER - R6:255/ER         Image: C0:0/UA - C6:255/EN         Image: C0:0/UA - C6:255/EN           Controll         R6:0/UL - R6:255/ER         Image: C0:0/UA - C6:255/EN         Image: C0:0/UA - C6:255/EN           Controll         R6:0/UL - R6:255/IN         Image: C0:0/UA - C6:255/EN         Image: C0:0/UA - C6:255/EN           Controll         R6:0/UL - R2:25:255/IN         Image: C0:0/UA - R2:25:255/EN         Image: C0:0/UA - R2:25:255/EN           Controll         R6:0/EU - R2:25:255/ED         Image: C0:0/UA - R2:25:255/EN         Image: C0:0/UA - R2:25:255/EN         Image: C0:0/UA - R2:25:255/EN         <                                                                                                    | Counter                | C5:0/UN ~ C5:255/UN   |                         |          | ł    |
| Counter         C.S.0/UA - C.S.255/UA         I/H           (UA : Update)         C.9.0/UA - C.255:255/UA         I/H           Counter         C.S.0.PRE - C.S.255.PRE         I/H           (PRE : Setup Value)         C.S.0.PRE - C.S.255.PRE         I/H           Counter         C.S.0.ACC - C.S.255.PRE         I/H           Counter         C.S.0.ACC - C.S.255.ACC         (ACC : Current Value)         C.S.0.ACC - C.S.255.ACC           Controll         R6:0/DN - R6:255/DN         C.S.0.ACC - C.S.255.ACC         C.S.0.ACC - C.S.255.255.ACC           Controll         R6:0/EN - R6:255/EN         C.S.0.ACC - C.S.255.255.ACC         C.S.0.ACC - C.S.255.255.ACC           Controll         R6:0/EN - R6:255/EN         C.S.0.ACC - C.S.255.255.ACC         C.S.0.ACC - C.S.255.255.ACC           Controll         R6:0/EN - R6:255/EN         C.S.0.ACC - C.S.255.255/ACC         C.S.0.ACC - C.S.255.255/ACC           Controll         R6:0/EN - R6:255/EN         C.S.0.ACC - C.S.255.255/ACC         C.S.0.ACC - C.S.255.255/ACC           Controll         R6:0/EN - R6:255/EN         C.S.C.C.C.R.C.R.         C.S.255/EN           Controll         R6:0/EN - R6:255/EN         C.S.255/EN         C.S.C.C.C.C.C.C.C.C.C.C.C.C.C.C.C.C.C.C                                                                                                    | (UN : Underflow)       | C9:0/UN ~ C255:255/UN | -                       |          |      |
| (UA : Update)         C9:0/UA - C255:255/UA         I/H           Counter         C5:0.PRE - C5:255.PRE         I/H           (PRE : Setup Value)         C5:0.ACC - C5:255.PRE         I/H           Counter         C5:0.ACC - C5:255.ACC         (ACC : Current Value)         C9:0.PRE - C255:255.ACC           Controll         R6:0/DN - R6:255/DN         C9:0.ACC - C255:255.ACC         C0:0.ACC - C255:255.ACC           Controll         R6:0/EN - R6:255/EN         C0:0.ACC - C255:255.ACC         C0:0.ACC - C255:255.ACC           Controll         R6:0/EN - R6:255/EN         C0:0.Controll         R6:0/EN - R6:255/EN         C0:0.Controll           Controll         R6:0/UL - R6:255/ER         C0:0.Controll         R6:0/UL - R6:255/ER         C0:0.Controll           Controll         R6:0/UL - R6:255/LE         C0:0.Controll         R6:0/IN - R6:255/IN         C0:0.Controll           (N : In High Bit)         R9:0/IN - R255:255/IN         C0:0.Controll         R6:0/FD - R6:255/FD         C0:0.Controll           (FD : Found)         R9:0/ED - R255:255/IN         C0:0.Controll         R6:0/ED - R6:255/EU         C0:0.Controll           (EU: Unload Enabled)         R9:0/EM - R2:55:25/FD         C0:0.Controll         R6:0/EM - R6:255/EU         C0:0.Controll           (EM: Empty Stack)         R9:0/EM - R2:55:255/EU         C0:0.Contr                                                                                                    | Counter                | C5:0/UA ~ C5:255/UA   |                         |          | İ    |
| Counter         C5:0.PRE - C5:255.PRE         L/H           (PRE : Setup Value)         C9:0.PRE - C255:255.PRE         L/H           Counter         C5:0.ACC - C5:255.ACC         (ACC : Current Value)         C9:0.PRE - C255:255.ACC           Controll         R6:0/DN - R6:255/DN         C9:0.ACC - C255:255.ACC         C0:0.ACC - C255:255.ACC           Controll         R6:0/EN - R6:255/EN         C0:0.ACC - C255:255.ACC         C0:0.ACC - C255:255.ACC           Controll         R6:0/EN - R6:255/EN         C0:0.ACC - C255:255.ACC         C0:0.ACC - C255:255.ACC           Controll         R6:0/EN - R6:255/EN         C0:0.ACC - C255:255.ACC         C0:0.ACC - C255:255.ACC           Controll         R6:0/EN - R6:255/EN         C0:0.ACC - C255:255.ACC         C0:0.ACC - C255:255.ACC           Controll         R6:0/EN - R6:255/EN         C0:0.ACC - C255:255.ACC         C0:0.ACC - C255:255.ACC           Controll         R6:0/IN - R6:255/IN         (IL + Indigh Bit)         P0:0/IL - R6:255/IN           (IN : In High Bit)         R9:0/IL - R255:255/IN         (IN : In High Bit)         P0:0/IL - R255:255/IN           Controll         R6:0/ID - R255:255/ID         Controll         R6:0/ID - R255:255/ID         Controll           (IN : In High Bit)         R9:0/IE - R255:255/ID         Controll         R6:0/IE - R6:255/IE - R6:255/IE         C0:0.C                                                                                                    | (UA: Update)           | C9:0/UA ~ C255:255/UA | -                       |          |      |
| (PRE : Setup Value)         C9.0.PRE - C255:255.PRE         LH           Counter         C5:0.ACC - C5:255.ACC         (ACC : Current Value)         Control         R6:0/DN - R6:255/DN         (DN : Complete Bit)         R9:0/DN - R6:255/DN         (DN : Complete Bit)         R9:0/DN - R6:255/EN         (DN : Complete Bit)         R9:0/EN - R6:255/EN         (EN :Enable)         R9:0/EN - R6:255/EN         (EN :Enable)         R9:0/EN - R6:255/ER         (EN :Enable)         R9:0/EN - R6:255/ER         (ER : Error)         R9:0/ER - R6:255/ER         (DI : Unload)         R9:0/UL - R6:255/UL         (UL : Unload)         R9:0/UL - R6:255/UL         (UL : Unload)         R9:0/UL - R6:255/IN         (IN : In High Bit)         R9:0/IN - R6:255/IN         (IN : In High Bit)         R9:0/IN - R6:255/IN         (IN : In High Bit)         R9:0/IN - R6:255/FD         (FD : Found)         R9:0/FD - R6:255/FD         (EU : Unload Enabled)         R9:0/FD - R6:255/FD         (IEU : Unload Enabled)         R9:0/EU - R6:255/FD         (EU : Unload Enabled)         R9:0/EU - R6:255/EU         (EU : Unload Enabled)         R9:0/EM - R6:255/EU         (EU : Unload Enabled)         R9:0/EM - R6:255/EN         (EU : Unload Enabled)         R9:0/EM - R2:55:255/EU         (EU : Unload Enabled)         R9:0/EM - R2:55:255/EN         (EN : Ength)         R6:0.LEN - R6:255.LEN         (EN : Ength)         R6:0.LEN - R6:255.LEN         (EN : Length)         R6:0.POS - R2:55:255.POS         (POS : Posi                                                                                                    | Counter                |                       | C5:0.PRE ~ C5.255.PRE   |          |      |
| Counter         C5:0.ACC - C5:255.ACC           (ACC :Current Value)         C9:0.ACC - C255:255.ACC           Controll         R6:0/DN - R6:255/DN           (DN : Complete Bit)         R9:0/DN - R255:255/DN           Controll         R6:0/EN - R6:255/EN           Controll         R6:0/EN - R6:255/EN           (EN :Enable)         R9:0/EN - R255:255/EN           Controll         R6:0/ER - R6:255/ER           (ER : Error)         R9:0/ER - R255:255/ER           Controll         R6:0/UL - R6:255/UL           (UL : Unload)         R9:0/UL - R255:255/IN           Controll         R6:0/IN - R6:255/IN           (N : In High Bit)         R9:0/IN - R255:255/FD           Controll         R6:0/IN - R6:255/IN           (IN : In High Bit)         R9:0/IN - R255:255/FD           Controll         R6:0/FD - R6:255/FD           (FD : Found)         R9:0/FD - R255:255/FD           Controll         R6:0/EU - R6:255/EU           (EU: Unload Enabled)         R9:0/EU - R255:255/EU           Controll         R6:0/EM - R6:255/EN           (EM: Empty Stack)         R9:0/EM - R2:55:255/EU           Controll         R6:0.LEN - R6:255.LEN           (LEN : Length)         R6:0.POS - R2:55:255.POS           (POS : Position) <td>(PRE : Setup Value)</td> <td>-</td> <td>C9.0.PRE ~ C255:255.PRE</td> <td></td> <td>UH</td>                                                                                                    | (PRE : Setup Value)    | -                     | C9.0.PRE ~ C255:255.PRE |          | UH   |
| (ACC : Current Value)         C9.0.ACC - C255:255.ACC           Controll         R6:0/DN - R6:255/DN                                                                                                    | Counter                |                       | C5:0.ACC ~ C5:255.ACC   |          | ł    |
| Controll         R6:0/DN - R6:255/DN           (DN : Complete Bit)         R9:0/DN - R255:255/DN           Controll         R6:0/EN - R6:255/EN           Controll         R9:0/EN - R255:255/EN           Controll         R9:0/EN - R255:255/EN           Controll         R6:0/ER - R6:255/ER           (ER : Error)         R9:0/ER - R255:255/ER           Controll         R6:0/UL - R6:255/UL           (UL : Unload)         R9:0/UL - R255:255/LR           Controll         R6:0/IN - R6:255/IN           (IN : In High Bit)         R9:0/IN - R255:255/IN           Controll         R6:0/IN - R6:255/IN           (IN : In High Bit)         R9:0/IN - R255:255/FD           Controll         R6:0/FD - R6:255/FD           (FD : Found)         R9:0/FD - R255:255/FD           Controll         R6:0/EU - R6:255/EU           (EU: Unload Enabled)         R9:0/EU - R255:255/EU           Controll         R6:0/EM - R6:255/EN           (EM: Empty Stack)         R9:0/EM - R2:55:255/EU           Controll         R6:0.LEN - R6:255.LEN           (LEN : Length)         R6:0.LEN - R6:255.LEN           Controll         R6:0.POS - R2:55:255.POS           (POS : Position)         R6:0.POS - R2:55:255.POS           (POS : Position)                                                                                                    | (ACC :Current Value)   | -                     | C9.0.ACC ~ C255:255.ACC |          |      |
| (DN : Complete Bil)         R9:0/DN ~ R255:255/DN                                                                                                    | Controll               | R6:0/DN ~ R6:255/DN   |                         |          | ł    |
| Controll         R6:0/EN - R6:255/EN           (EN :Enable)         R9:0/EN - R255:255/EN           Controll         R6:0/ER - R6:255/ER           (ER : Error)         R9:0/ER - R255:255/ER           Controll         R6:0/UL - R6:255/UL           (UL : Unload)         R9:0/UL - R255:255/UL           Controll         R6:0/IN - R6:255/IN           (IN : In High Bit)         R9:0/IN - R255:255/IN           Controll         R6:0/IN - R6:255/IN           (IN : In High Bit)         R9:0/IN - R255:255/IN           Controll         R6:0/FD - R6:255/FD           (FD : Found)         R9:0/FD - R255:255/FD           Controll         R6:0/EU - R6:255/EU           (EU: Unload Enabled)         R9:0/EU - R255:255/EU           Controll         R6:0/EM - R6:255/EU           Controll         R6:0/EM - R6:255/EU           Controll         R6:0/EM - R6:255/EM           Controll         R6:0/EM - R6:255/EM           Controll         R6:0.LEN - R6:255.LEN           (LEN : Length)         R6:0.POS - R2:55:255.LEN           Controll         R6:0.POS - R2:55:255.POS           (POS : Position)         R6:0.POS - R2:55:255.POS           Integer         N7:0 - N7:255           N9:0 - N2:55:255           <                                                                                                    | (DN : Complete Bit)    | R9:0/DN ~ R255:255/DN | -                       |          |      |
| (EN :Enable)         R9:0/EN - R255:255/EN                                                                                                    | Controll               | R6:0/EN ~ R6:255/EN   |                         |          | ł    |
| Controll         R6:0/ER - R6:255/ER           (ER : Error)         R9:0/ER - R255:255/ER           Controll         R6:0/UL - R6:255/UL           (UL : Unload)         R9:0/UL - R255:255/UL           Controll         R6:0/IN - R6:255/IN           (IN : In High Bit)         R9:0/IN - R6:255/IN           Controll         R6:0/IN - R6:255/IN           Controll         R6:0/IN - R6:255/IN           (IN : In High Bit)         R9:0/IN - R255:255/FD           Controll         R6:0/FD - R6:255/FD           (FD : Found)         R9:0/FD - R255:255/FD           Controll         R6:0/EU - R6:255/EU           (EU: Unload Enabled)         R9:0/EU - R255:255/EU           Controll         R6:0/EM - R6:255/EM           Controll         R6:0/EM - R6:255/EM           Controll         R6:0/EM - R6:255/EM           Controll         R6:0/EM - R6:255/EM           Controll         R6:0.LEN - R6:255.LEN           Controll         R6:0.DOS - R6:255.DOS           (LEN : Length)         R6:0.POS - R2:55:256.POS           (POS : Position)         R6:0.POS - R2:55:255.POS           Integer         N7:0 - N7:255           N9:0 - N2:55:255         Dit           Floating Decimal Point         F8:0 - F2:55:255 <td>(EN :Enable)</td> <td>R9:0/EN ~ R255:255/EN</td> <td>-</td> <td></td> <td></td>                                                                                                    | (EN :Enable)           | R9:0/EN ~ R255:255/EN | -                       |          |      |
| (ER : Error)         R9:0/ER ~ R255:255/ER           Controll         R6:0/UL ~ R255:255/UL           (UL : Unload)         R9:0/UL ~ R255:255/UL           Controll         R6:0/IN ~ R255:255/IN           Controll         R6:0/IN ~ R255:255/IN           Controll         R6:0/FD ~ R255:255/FD           Controll         R6:0/FD ~ R255:255/FD           Controll         R6:0/EU ~ R255:255/FD           Controll         R6:0/EU ~ R255:255/FD           Controll         R6:0/EU ~ R255:255/FD           Controll         R6:0/EU ~ R255:255/EU           Controll         R6:0/EM ~ R6:255/EU           Controll         R6:0/EM ~ R6:255/EM           Controll         R6:0/EM ~ R255:255/EU           Controll         R6:0/EM ~ R255:255/EU           Controll         R6:0/EM ~ R255:255/EM           Controll         R6:0/EM ~ R255:255/EM           Controll         R6:0.LEN ~ R6:255.LEN           (LEN : Length)         R6:0.LEN ~ R255:255.LEN           Controll         R6:0.POS ~ R255:255.POS           (POS : Position)         R6:0.POS ~ R255:255.POS           Integer         N7:0 ~ N7:255           N9:0 ~ N255:255         Elit 1.51           Floating Decimal Point         F8:0 ~ F255:255                                                                                                    | Controll               | R6:0/ER ~ R6:255/ER   |                         |          | İ    |
| Controll         R6:0/UL ~ R6:255/UL           (UL : Unload)         R9:0/UL ~ R255:255/UL           Controll         R6:0/IN ~ R255:255/IN           Controll         R6:0/IN ~ R255:255/IN           (IN : In High Bit)         R9:0/IN ~ R255:255/IN           Controll         R6:0/FD ~ R255:255/FD           (FD : Found)         R9:0/FD ~ R255:255/FD           Controll         R6:0/EU ~ R6:255/FD           (EU: Unload Enabled)         R9:0/EU ~ R255:255/EU           Controll         R6:0/EM ~ R6:255/EU           Controll         R6:0/EM ~ R6:255/EU           Controll         R6:0/EM ~ R6:255/EM           Controll         R6:0/EM ~ R6:255/EM           Controll         R6:0/EM ~ R6:255/EM           Controll         R6:0/EM ~ R2:55:255/EM           Controll         R6:0.LEN ~ R6:255.LEN           (LEN : Length)         R6:0.LEN ~ R6:255.LEN           Controll         R6:0.POS ~ R2:55:255.POS           (POS : Position)         R6:0.POS ~ R2:55:255.POS           Integer         N7:0 ~ N7:255           N9:0 ~ N2:55:255         Elit 1.51           Floating Decimal Point         -                                                                                                    | (ER : Error)           | R9:0/ER ~ R255:255/ER | -                       |          |      |
| (UL: Unload)         R9:0/UL - R255:255/UL                                                                                                    | Controll               | R6:0/UL ~ R6:255/UL   |                         |          | İ    |
| Controll         R6:0/IN ~ R6:255/IN           (IN : In High Bit)         R9:0/IN ~ R255:255/IN           Controll         R6:0/FD ~ R255:255/FD           Controll         R9:0/FD ~ R255:255/FD           (FD : Found)         R9:0/FD ~ R255:255/FD           Controll         R6:0/EU ~ R6:255/EU           (EU: Unload Enabled)         R9:0/EU ~ R255:255/EU           Controll         R6:0/EM ~ R6:255/EM           Controll         R6:0/EM ~ R255:255/EU           Controll         R6:0/EM ~ R255:255/EU           Controll         R6:0/EM ~ R6:255/EM           Controll         R6:0/EM ~ R6:255/EM           Controll         R6:0.LEN ~ R6:255.LEN           Controll         R6:0.LEN ~ R2:55:255.LEN           Controll         R6:0.POS ~ R2:55:255.LEN           (LEN : Length)         R6:0.POS ~ R2:55:255.POS           (POS : Position)         R6:0.POS ~ R2:55:255.POS           Integer         N7:0 ~ N7:255           N9:0 ~ N2:55:255         Elit 1.51           Floating Decimal Point         F8:0 ~ F2:55:255                                                                                                    | (UL: Unload)           | R9:0/UL ~ R255:255/UL | -                       |          |      |
| (IN : In High Bit)         R9:0/IN ~ R255:255/IN                                                                                                    | Controll               | R6:0/IN ~ R6:255/IN   |                         |          | İ    |
| Controll         R6:0/FD - R6:255/FD           (FD : Found)         R9:0/FD - R255:255/FD           Controll         R6:0/EU - R6:255/EU           (EU : Unload Enabled)         R9:0/EU - R255:255/EU           Controll         R6:0/EM - R6:255/EU           Controll         R6:0/EM - R6:255/EM           Controll         R6:0/EM - R6:255/EM           Controll         R6:0/EM - R6:255/EM           Controll         R6:0.LEN - R6:255.LEN           Controll         R6:0.LEN - R6:255.LEN           Controll         R6:0.DOS - R6:255.DOS           (LEN : Length)         R6:0.POS - R2:55:255.POS           Controll         R6:0.POS - R2:55:255.POS           (POS : Position)         R7:0 - N7:255           Integer         N7:0 - N7:255           N9:0 - N2:55:255         LH/L           Floating Decimal Point         -                                                                                                    | (IN: In High Bit)      | R9:0/IN ~ R255:255/IN | -                       |          |      |
| (FD : Found)         R9:0/FD - R255:255/FD                                                                                                    | Controll               | R6:0/FD ~ R6:255/FD   |                         |          | İ    |
| Controll         R6:0/EU ~ R6:255/EU           (EU: Unload Enabled)         R9:0/EU ~ R255:255/EU           Controll         R6:0/EM ~ R6:255/EM           Controll         R6:0/EM ~ R6:255/EM           Controll         R9:0/EM ~ R255:255/EM           Controll         R9:0/EM ~ R255:255/EM           Controll         R9:0/EM ~ R255:255/EM           Controll         R9:0/EM ~ R255:255/EM           Controll         R6:0.LEN ~ R6:255.LEN           Controll         R9:0.LEN ~ R255:255.LEN           Controll         R6:0.POS ~ R2:55:255.POS           (POS : Position)         R9:0.POS ~ R2:55:255.POS           Integer         N7:0 ~ N7:255           N9:0 ~ N2:55:255         Elit 1.5           Floating Decimal Point         -           Floating Decimal Point         -                                                                                                    | (FD : Found)           | R9:0/FD ~ R255:255/FD | -                       |          |      |
| (EU: Unload Enabled)         R9:0/EU ~ R255:255/EU         Image: Control R6:0/EM ~ R6:255/EM           Controll         R6:0/EM ~ R6:255/EM         R9:0/EM ~ R255:255/EM           Controll         R9:0/EM ~ R255:255/EM         R6:0.LEN ~ R6:255.LEN           Controll         R6:0.LEN ~ R6:255.LEN         R0:0.LEN ~ R255:255.LEN           Controll         R6:0.POS ~ R255:255.POS         R0:0.POS ~ R255:255.POS           (POS : Position)         R0:0.POS ~ R255:255.POS         H/L           Floating Decimal Point         -         F8:0 ~ F255:255         U/H                                                                                                    | Controll               | R6:0/EU ~ R6:255/EU   | _                       |          | Î    |
| Controll         R6:0/EM ~ R6:255/EM           (EM: Empty Stack)         R9:0/EM ~ R255:255/EM           Controll         R6:0.LEN ~ R6:255.LEN           (LEN : Length)         R6:0.LEN ~ R6:255.POS           Controll         R6:0.POS ~ R6:255.POS           (POS : Position)         R6:0.POS ~ R255:255.LEN           Integer         N7:0 ~ N7:255           Floating Decimal Point         F8:0 ~ F255:255                                                                                                    | (EU: Unload Enabled)   | R9:0/EU ~ R255:255/EU |                         |          |      |
| (EM: Empty Stack)         R9:0/EM ~ R255:255/EM         R6:0.LEN ~ R6:255.LEN           Controll         R6:0.LEN ~ R6:255.LEN         R9:0/EM ~ R255:255.LEN           Controll         R6:0.POS ~ R255:255.POS         R9:0.POS ~ R255:255.POS           Inleger         N7:0 ~ N7:255<br>N9:0 ~ N255:255         Bit 1_5           Floating Decimal Point         -         F8:0 ~ F255:255         U/H                                                                                                    | Controll               | R6:0/EM ~ R6:255/EM   | _                       |          | Î    |
| Controll         R6:0.LEN ~ R6:255.LEN           (LEN : Length)         R9:0.LEN ~ R255:255.LEN           Controll         R6:0.POS ~ R255:255.POS           (POS : Position)         R0:0.POS ~ R255:255.POS           Inleger         N7:0 ~ N7:255           Floating Decimal Point         F8:0 ~ F255:255                                                                                                    | (EM: Empty Stack)      | R9:0/EM ~ R255:255/EM | -                       |          |      |
| R9.0.LEN ~ R255:255.LEN           Controll         R6:0.POS ~ R6:255.POS           (POS : Position)         R9.0.POS ~ R255:255.POS           Inleger         N7:0 ~ N7:255           Piol         Piol           Floating Decimal Point         -         F8:0 ~ F255:255         U/H                                                                                                    | Controll               | _                     | R6:0.LEN ~ R6:255.LEN   |          | Î    |
| Controll<br>(POS : Position)         R6:0.POS ~ R6:255.POS<br>R9:0.POS ~ R255:255.POS           Integer         -         N7:0 ~ N7:255<br>N9:0 ~ N255:255         Eit 1.51         H/L           Floating Decimal Point         -         F8:0 ~ F255:255         L/H                                                                                                    | (LEN: Length)          |                       | R9.0.LEN ~ R255:255.LEN |          |      |
| (POS : Position)         R9.0.POS ~ R255:255.POS           Integer         N7:0 ~ N7:255<br>N9:0 ~ N255:255         Bit 1.5           Floating Decimal Point         -         F8:0 ~ F255:255         L/H                                                                                                    | Controll               | _                     | R6:0.POS ~ R6:255.POS   |          | Î    |
| Integer         N7:0 ~ N7:255<br>N9:0 ~ N255:255         Bit 1.5         H/L           Floating Decimal Point         -         F8:0 ~ F255:255         L/H                                                                                                    | (POS : Position)       | -                     | R9.0.POS ~ R255:255.POS |          |      |
| -         N9:0 ~ N255:255         Bit I O         H/L           Floating Decimal Point         -         F8:0 ~ F255:255         UH                                                                                                    | Integer                |                       | N7:0 ~ N7:255           | EE 1 E 2 | 11.4 |
| Floating Decimal Point - F8:0 ~ F255:255 L/H                                                                                                    |                        | -                     | N9:0 ~ N255:255         | BitIJ    | H/L  |
|                                                                                                    | Floating Decimal Point | -                     | F8:0 ~ F255:255         |          | L/H  |

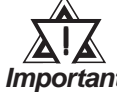

When using Pro-Server with Pro-Studio:

Important

To access any of the above devices, Pro-Server with Pro-Studio \_

- Ver. 4.1 or higher is required. Also, additional settings are required. For setting details. please refer to the Pro-Server with Pro-Studio Ver. 4.1 or higher software's Operation Manual.
- Using versions prior to Pro-Server with Pro-Studio Ver. 4.1 allows you to only accessthe LS Area.

#### ◆ When setting Parts or Tags from GP-PRO/PBIII for Windows

Before setting up Parts or Tags, Network Information settings must be entered. Network Information settings can be entered from the [GP SYSTEM SETTING]->[MODE SETTING]->[Network Information] screen.

#### **Reference** this manual, 7.8.3 Environment Setup

Setting up Parts or Tags by specifying the PLC's Node Address allows the specified PLC's Device data to be read out.

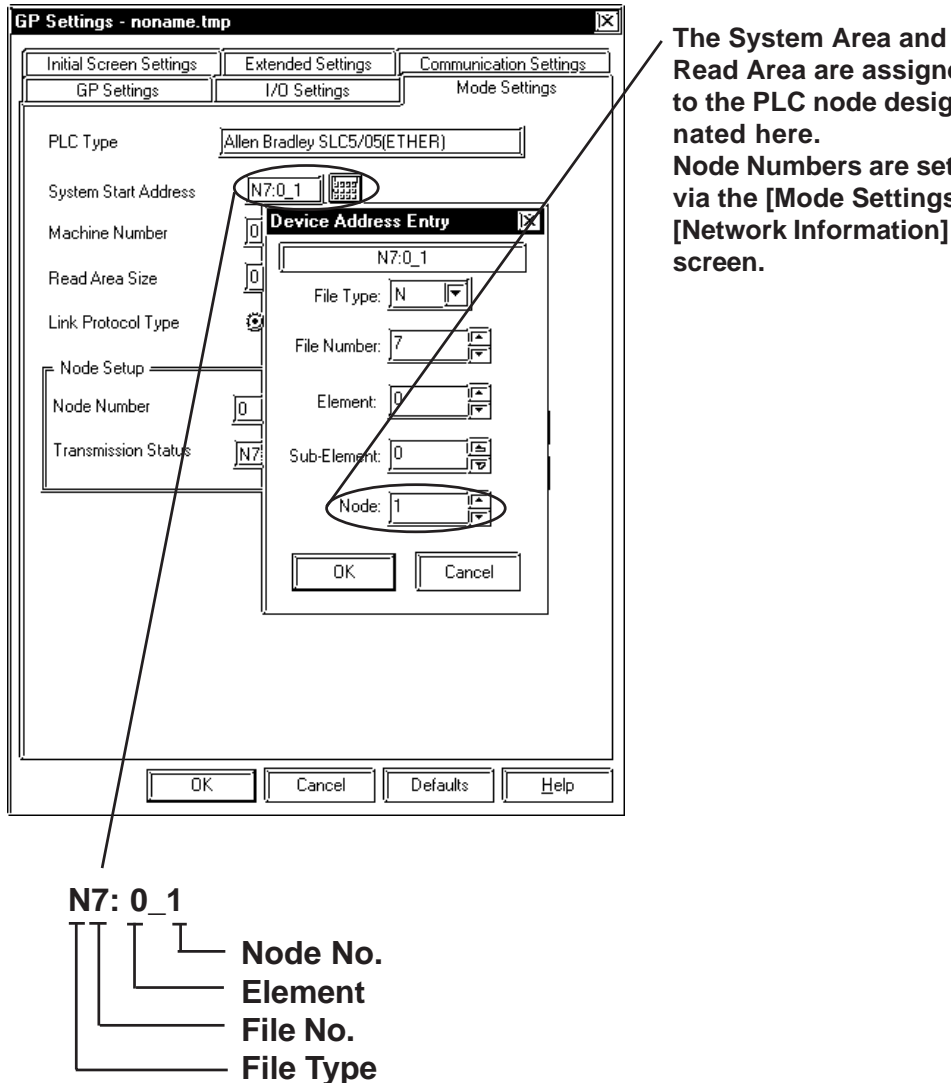

Read Area are assigned to the PLC node designated here. Node Numbers are set via the [Mode Settings] -[Network Information] screen.

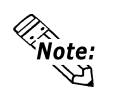

- Rockwell (Allen-Bradley) PLC device data consists of elements. When entering devices and addresses in GP-PRO/PBIII for Windows, use the following method.
  - When using Word Devices N, B or F

| Device Address Entry | X  |
|----------------------|----|
| N7:0/0_1             | _1 |
| File Type: N         |    |
| File Number: 7       |    |
| Element: 0           |    |
| Sub-Element: 0       |    |
| Node: 1              |    |
| OK Cancel            |    |

(Display after entry) N7:0\_1 \_\_\_\_\_Node Number Element File Number File Type

• When using Word Devices T, C or R

| Device Address Entry 🛛 🕅 |
|--------------------------|
| T4:0.PRE_1               |
| File Type: T             |
| File Number: 4           |
| Element:                 |
| Sub-Element: PRE         |
|                          |
| OK Cancel                |

(Display after entry) T4:0.PRE\_1 Sub-Element Element File Number File Type

- Device Address Entry )× B3:0/0\_1 I File Type: B ┍ ] --File Number: 3 Element: 0 ╤ Bit: 0 1 Node: 1 ΟK Cancel
- When using Word Devices N or B

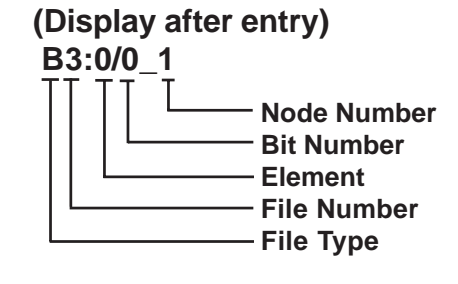

• When using Bit Devices T, C or R

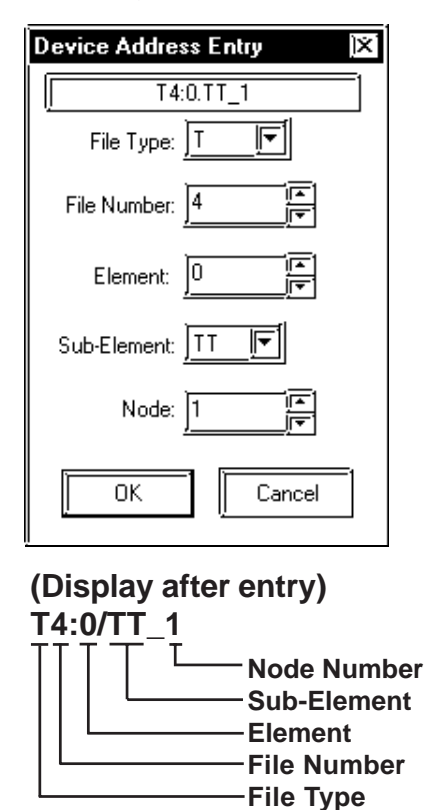

# ■SLC500 Series Ethernet Protocol Limitation

Even though the SLC500 Series Ethernet Protocol can access more than one CPU, the following limitations apply.

#### 1. Device Address and Node Number Limitations

When a different File Number or Node Number is set, the number of available device addresses will vary. The GP uses internal records to set the device addresses. These records are limited to 64. For example, when the N7:0 device address is set, a single record is used in the GP. For detailed examples, refer to the following chart.

| Setting<br>No. | Node<br>No. | Device<br>Address | Remaining<br>Number of<br>records in GP-<br>PRO/PBIII | Remarks                                                                                                    |
|----------------|-------------|-------------------|-------------------------------------------------------|----------------------------------------------------------------------------------------------------|
| 1              | 1           | N7:0              | 63                                                    | Uses one record                                                                                              |
| 2              | 1           | N9:0              | 62                                                    | Uses one record                                                                                              |
| 3              | 2           | B10:0             | 61                                                    | Uses one record                                                                                              |
| 4              | 2           | B11:0             | 60                                                    | Uses one record                                                                                              |
| 5              | 1           | N7:255            | 60                                                    | Since the node number and element<br>number range already exist as setting<br>No.1, no records will be used. |
| 6              | 2           | B10:255           | 60                                                    | Since the node number and element<br>number range already exist as setting<br>No.3, no records will be used. |
| 7              | 3           | N12:0             | 58                                                    | Uses one record                                                                                              |

Ex1.) Number of records used when designating tag setting numbers.

When using a different Node Number or File Number, GP internal records are used.

Ex2.) When setting tags from N10 to N19 (File Number), a total of 10 records will be used. Therefore, when setting tags continuously from N10 (File Number), File Numbers can be used up to N73.

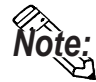

When the number of records exceeds 65, the following error message will appear on the GP Screen Editor software (GP-PRO/PBIII for Windows).

"Address entry limit reached. No more can be entried"

# Control Logix 5000 Series / Compact Logix Series

Setup System Area here.

|                       |                           |                       | 1 1                |     |
|-----------------------|---------------------------|-----------------------|--------------------|-----|
| Device                | Bit Address               | Word Address          | Remarks            |     |
| Bit (BOOL)            | BOOL00000000~BOOL99999931 | BOOL000000~BOOL999999 | *1*3               |     |
| 8 bit integer (SINT)  |                           | SINT000000~SINT999998 |                    | 1/1 |
| 16 bit integer (INT)  |                           | INT000000~INT999999   | Bit]5] *1          | ЦП  |
| 32 bit integer (DINT) |                           | DINT000000~DINT999999 | <u>Bit 32</u> ] *1 |     |
| 32 bit float (REAL)   |                           | REAL000000~REAL999999 | *1*2               | H/L |

\*1 When using a GP Series unit to access a ControlLogix 5000 Series unit's data memory, you must first allocate data memory's array elements.
 ✓ Reference ✓ ◆ Device Setting Example (P.7-8-14)

When allocating array elements, use File numbers and Element numbers. An address designation example is shown below for GP-PRO/PBIII for Windows.

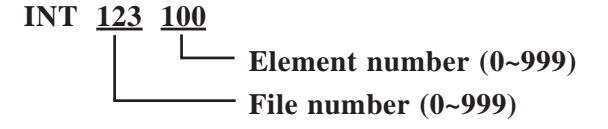

- \*2 This device uses Float. When this type of device is used, only the E-tag and K-tag's "32-bit Float" setting can be used.
- \*3 The BOOL device descriptions used in the GP-PRO/PBIII manual and the RSLogix 5000 manual are different. Please be aware of these differences when setting up BOOL devices.

| GP-PRO/PBIII manual | 0:0/00~0:00/31 | 0:1/00~0:1/31 | 0:2/00~0:2/31 | ~ | 0:999/00~0:999/31 |
|---------------------|----------------|---------------|---------------|---|-------------------|
| RSLogix 5000 manual | 0~31           | 32~63         | 64~95         | 1 | 31968~31999       |

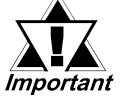

 When using the GP to access a PLC device, be sure to first allocate all Tags used by PLC Data Memory to their respective devices. Use the Rockwell's RSLogix 5000 ladder logic software to allocate these devices.

*If device allocation is not performed, a Host Communication Error will occur (02:D6).* 

**Reference** 7.8.5 Error Codes

- When using Pro-Server with Pro-Studio:
  - -To access any of the above devices, Pro-Server with Pro-Studio Ver. 4.1 or higher is required. Also, additional settings are required. For setting details. please refer to the Pro-Server with Pro-Studio Ver. 4.1 or higher software's Operation Manual.

-Using versions prior to Pro-Server with Pro-Studio Ver. 4.1 allows you to only access the LS Area.

#### • When setting Parts or Tags from GP-PRO/PBIII for Windows

Before setting up Parts or Tags, Network Information settings must be entered. Network Information settings can be entered from the [GP SYSTEM SETTING]->[MODE SETTING]->[Network Information] screen.

#### **Reference** this manual, **7.8.3** Environment Setup

Setting up Parts or Tags by specifying the PLC's Node Address allows the specified PLC's Device data to be read out.

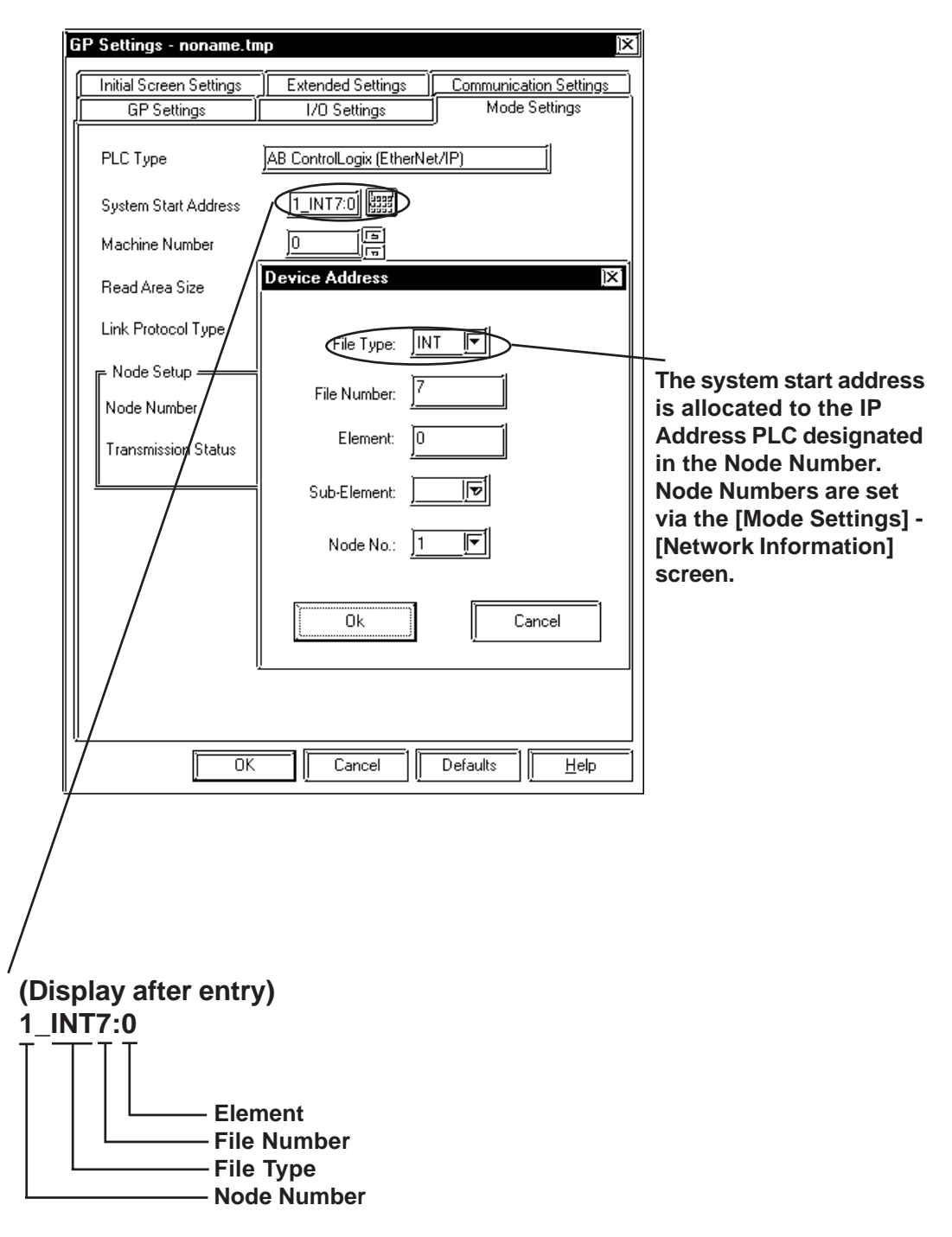

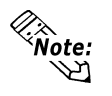

Device Data in a PLC is organized using Elements. Enter the device and address settings as follows.

• When using Word Device

| Device Address        | )×]    |  |  |
|-----------------------|--------|--|--|
| File Type:            |        |  |  |
| File Number:          | 7      |  |  |
| Element:              | 0      |  |  |
| Sub-Element:          |        |  |  |
| Node No.:             | 1      |  |  |
| Ok.                   | Cancel |  |  |
| (Display after entry) |        |  |  |

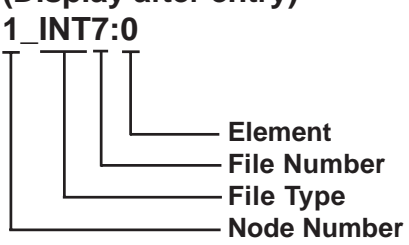

• When using Bit Device

| Device Address | )×                                                                  |                |
|----------------|---------------------------------------------------------------------|----------------|
| File Type:     | BOOL                                                                |                |
| File Number:   | 10                                                                  |                |
| Element:       | 0                                                                   |                |
| Sub-Element:   | 03 1                                                                |                |
| Node No.:      | 1                                                                   |                |
| Ok             | Cancel                                                              |                |
| (Display afte  | er entry)                                                           |                |
| $1_BOOL0:10$   | )/3<br>⁻⊤                                                           |                |
|                | Sub-Element (<br>Element<br>File Number<br>File Type<br>Node Number | (Bit Position) |

GP-PRO/PBIII for Windows Device/PLC Connection Manual

# Device Setting Example

The following explanation is for the ControlLogix 5000 device allocation.

#### 1) PLC Tag Settings

Designate the Tag Name and Type.

- Tag Name : Can be set to any value. (Not related to GP device name)
- Type : Use one of the following data types for the Element setting.

(Use the same device name as the GP)

BOOL (32-bit data type)

INT (word data type)

DINT (dword data type)

SINT (byte data type)

REAL (float data type)

Example 1

| Tag Name | Туре      |
|----------|-----------|
| N7       | INT[200]  |
| DINT1    | DINT[100] |
| DATA2    | SINT[50]  |

This example's data uses the following values.

Row1 : Tag Name "N7" uses the INT data type for a 200 element array.

Row2 : Tag Name "DINT1" uses the DINT data type for a 100 element array.

Row3 : Tag Name "DATA2" uses the SINT data type for a 50 element array.

Be sure to set the number of array elements within the GP unit's maximum usable range. (The GP can access up to 999 elements.)

Also, if array elements are not designated, only one element can be used.

Ex. Tag Name:N8, Type:INT allows only one word to be used by N8.

#### 2) Mapping Settings

The tag name set in 1) can have any desired file number allocated to it. It is not possible to set the same file number to two tag names.

Example 2

| File Number | Tag Number |
|-------------|------------|
| 2           | DATA2      |
| 1           | DINT1      |
| 7           | N7         |

# Control Logix 5000 Series Ethernet Protocol Limitation

Even though the Control Logix 5000 Series Ethernet Protocol can access more than one CPU, the following limitations apply.

#### 1. Device Address and Node Number Limitations

When a different File Number or Node Number is set, the number of available device addresses will vary. The GP uses internal records to set the device addresses. These records are limited to 64. For example, when the N7:0 device address is set, a single record is used in the GP. For detailed examples, refer to the following chart.

| Setting<br>No. | Device<br>Address | Remaining<br>Number of<br>records in GP-<br>PRO/PBIII | Remarks                                                                                       |
|----------------|-------------------|-------------------------------------------------------|-----------------------------------------------------------------------------------------------|
| 1              | INT7:0            | 63                                                    | Uses one record                                                                               |
| 2              | INT9:0            | 62                                                    | Uses one record                                                                               |
| 3              | BOOL10:0          | 61                                                    | Uses one record                                                                               |
| 4              | BOOL11:0          | 60                                                    | Uses one record                                                                               |
| 5              | INT7:255          | 60                                                    | Since the element number range already<br>exists as setting No.1, no records will be<br>used. |
| 6              | BOOL10:2<br>55    | 60                                                    | Since the element number range already exists as setting No.3, no records will be used.       |
| 7              | INT12:0           | 59                                                    | Uses one record                                                                               |

Example 1 - Number of records used when designating tag setting numbers.

When using a different File Number, GP internal records are used.

Example 2 - When setting tags from N10 to N19 (File Number), a total of 10 records will be used. Therefore, when setting tags continuously from N10 (File Number), File Numbers can be used up to N73.

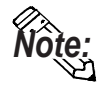

When the number of records is over 65, the following error message will appear on the GP Screen Editor software (GP-PRO/PBIII for Windows).

"Address entry limit reached. No more addresses can be entered"

# 7.8.3 Environment Setup

## **GP** Settings

The following screens show the GP's communication settings, which are required for communication via an Ethernet Network:

#### **\$SET UP OPERATION SURROUNDINGS MENU**

<GP-477R/GP-577R/GP-2400/GP-2500/GP-2501/GP-2600/GLC2400/GLC2600 Series>

| SETUP OPERA | TION SURROUNDINGS MENU                                     | RETURN |
|-------------|------------------------------------------------------------|--------|
| 2           | SETUP OPERATION SURROUNDINGS<br>SETUP ETHERNET INFORMATION |        |
| 3           | SETUP ETHERNET EXT. INFORMATION                            |        |
|             |                                                            |        |
|             |                                                            |        |
|             |                                                            |        |

#### <GP-377R/GP-2300/GLC2300 Series>

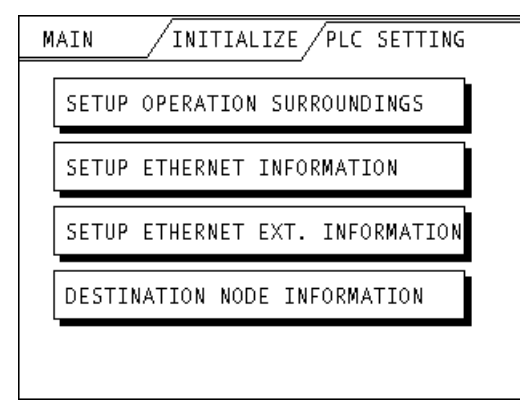

#### • SET UP OPERATION SURROUNDINGS

#### <<GP-477R/GP-577R/GP-2400/GP-2500/GP-2501/GP-2600/GLC2400/GLC2600Series>

| SET UP OPERATION SURROUNDINGS                                                                     |                   | SET        | CANCEL     |
|---------------------------------------------------------------------------------------------------|-------------------|------------|------------|
| STARTING ADDRESS OF SYSTEM DATA AREA                                                              | Γ                 |            |            |
| SYSTEM AREA READING AREA SIZE (0-256)                                                             | Γ                 | ]          |            |
| RESET GP ON DATA WRITE ERROR                                                                      | ON                | OFF        |            |
|                                                                                                   |                   |            |            |
|                                                                                                   |                   |            |            |
| Note!<br>The system start address cannot be changed<br>Please use GP-PRO/PB3 to set this data and | on GP.<br>re-send | d to the G | P.         |
|                                                                                                   | 0                 |            | ↑↓BS<br>←→ |

<GP-377R/GP-2300/GLC2300 Series>

| SETUP OPERATION SURROUNDINGS SET ESC                         |
|--------------------------------------------------------------|
| SYSTEM AREA START ADR                                        |
| SYSTEM AREA READ SIZE                                        |
| RESET GP ON WRITE ERROR                                      |
|                                                              |
| Please use GP-PRO/PB3 to modify<br>the system start address. |
|                                                              |

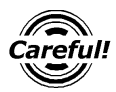

The System Area Start Address settings cannot be changed from the GP's OFFLINE mode. Be sure to make these settings from the GP Screen Editor's [GP SYSTEM SETUP] -> [MODE SETUP] setting area.

**▼Reference** → This manual, **7.8.3 Environment Setup** ■GP-PRO/PBIII for Windows Settings

#### **♦ SETUP ETHERNET INFORMATION**

# Enter each item in the SET UP ETHERNET INFORMATION screen. <GP-477R/GP-577R/GP-2400/GP-2500/GP-2501/GP-2600/GLC2400/GLC2600 Series>

| SETUP ETHERNET INFORMATION |     |     |     | SET | CANCEL       |
|----------------------------|-----|-----|-----|-----|--------------|
| SRC IP ADDRESS             | [   | ].[ | ].[ | ].[ | ]            |
| SRC PORT NO.               | [   | ]   |     |     |              |
|                            |     |     |     |     |              |
|                            |     |     |     |     |              |
|                            |     |     |     |     |              |
|                            |     |     |     |     |              |
|                            | 6 7 | 89  |     |     | ↑ ↓ BS       |
|                            | Í   |     |     |     | $\leftarrow$ |

<GP-377R/GP-2300/GLC2300 Series>

| SETUP ETHERN | ET I | NFORMA | TION [ | SET | ESC |
|--------------|------|--------|--------|-----|-----|
| SRC IP ADD.  | Γ    | ].[    | ].[    | ].[ | ]   |
| SRC PORT NO. |      |        |        |     |     |
|              |      |        |        |     |     |
|              |      |        |        |     |     |
|              |      |        |        |     |     |

#### • SRC IP ADDRESS (0 to 255)

Enter the IP address for your station's GP unit. To do this, separate the 32 bits of the IP address into four segments of eight bits each, separate those segments with a dot and then enter them as decimal numbers.

#### SRC PORT NO. (1024 to 65535)

Enter your GP's Port No.

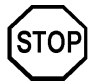

Do not specify duplicate IP addresses. Contact your network manager about assigning IP addresses.

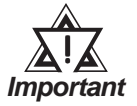

• When using the built-in Ethernet port on a GP2000 Series unit, be sure not to enter duplicate "SRC PORT No." values.

Check the 2-Way driver's "SRC PORT No." Setting via the following menu:

GP OFFLINE mode's Main menu [INITIALIZE] -> [SETUP OPERA-TION SURROUNDINGS] -> [EXTENDED SETTINGS] -> [SETUP ETHERNET INFORMATION] screen.

The default value is 8000. The 2-Way driver uses this port and the following nine ports for a total of 10 (8000 ~ 8009).

When "SRC IP ADDRESS" is [0.0.0.0], the IP ADDRESS set in 2-Way Driver is enabled.

#### **\$SET UP NETWORK EXT. INFORMATION**

<GP-477R/GP-577R/GP-2400/GP-2500/GP-2501/GP-2600/GLC2400/GLC2600 Series>

| SETUP ETHERNET EXT. INFORMATION | N   | SET          |
|---------------------------------|-----|--------------|
| SEND WAIT TIME                  | Ε   | ] (ms)       |
| TIMEOUT                         | [   | ] (x 2sec)   |
| IP ROUTER ADDRESS               | [   | ].[].[].[]   |
| SUBNET MASK                     | [   | ].[].[].[]   |
| UDP RETRY COUNT(0-255)          | [   | ]            |
|                                 |     |              |
|                                 | -1  |              |
| 1 2 3 4 5                       | 6 7 | 8 9 0 ↑ ↓ BS |
|                                 |     |              |

<GP-377R/GP-2300/GLC2300 Series>

| SETUP NETWORK EXT. | INFORM. | ATION | SET   | ESC  |
|--------------------|---------|-------|-------|------|
| SEND WAIT TIME     |         |       | (ms)  |      |
| TIMEOUT            |         |       | (x 2: | sec) |
| IP ROUTER ADD.[    | ].[     | ].[   | ].[   | ]    |
| SUBNET MASK [      | ].[     | ].[   | ].[   | ]    |
| UDP RETRY COUNT(   | 0-255)  |       |       |      |

#### • SEND WAIT TIME (0 to 255)

Wait time can be added when a command is transmitted from the GP. Use the wait time if the traffic on the communications line is heavy. If no wait time is required, enter "0."

#### • TIMEOUT (0 to 65535)

Enter the desired timeout value. If no response is received from the other station within the specified time, a timeout occurs. If "0" is specified, the default time is 5 seconds with UDP/IP communication.

#### • IP ROUTER ADDRESS

Enter the IP address of the router (only one). If no router is used, enter "0" in all fields.

#### • SUBNET MASK

Enter the subnet mask settings. If no subnet mask is used, enter "0" in all fields.

#### • UDP RETRY COUNT (0 to 255)

This setting cannot be used and the setting value is disabled.

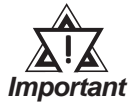

#### If GP memory is initialized in OFFLINE mode, random values may be included. Download the GP System Setting data from GP-PRO/ PBIII for Windows.

# When using SLC500 Series / Compact Logix units

## • DESTINATION NODE INFORMATION

<GP-477R/GP-577R/GP-2400/GP-2500/GP-2501/GP-2600/GLC2400/GLC2600 Series>

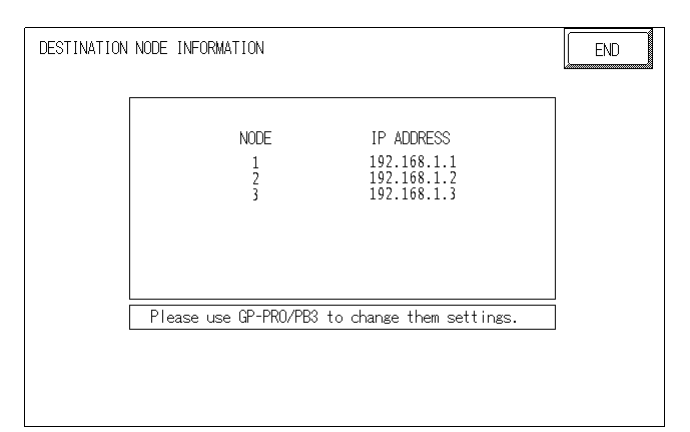

<GP-377R/GP-2300/GLC2300 Series>

| DESTINATION NODE    | INFORMATION                                             | ESC   |
|---------------------|---------------------------------------------------------|-------|
| NODE<br>1<br>2<br>3 | IP ADDRESS<br>192.168.1.1<br>192.168.1.2<br>192.168.1.3 |       |
| Please use GP-PR    | 0/PB3 to change                                         | them. |

#### • DESTINATION NODE INFORMATION

The Destination (PLC) Network Address, Destination Node Address and IP Address are displayed here.

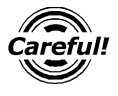

The DESTINATION NODE INFORMATION cannot be set or changed from OFFLINE mode. Set or change these values from GP-PRO/ PBIII for Windows [GP SYSTEM SETTINGS]-> [MODE SETTINGS] -> [NETWORK INFORMATION SETTINGS].

# ◆ When using Control Logix 5000 Series unit DESTINATION NODE INFORMATION

<GP-2400/GP-2500/GP-2600/GLC2400/GLC2600 Series>

| ESTINATION NODE INFORMAT | ION                        |          | END |
|--------------------------|----------------------------|----------|-----|
| NODE                     | IP ADDRESS                 | SLOT No. |     |
| 12                       | 192.168.1.1<br>192.168.1.2 | 0<br>1   |     |
|                          |                            |          |     |
|                          |                            |          |     |
|                          |                            |          |     |
|                          |                            |          |     |
|                          |                            |          |     |

#### <GP-2300/GLC2300 Series>

| DESTINA | TION NODE INFO             |           | ESC   |
|---------|----------------------------|-----------|-------|
| NODE    | IP ADDRESS                 | SLOT NO.  |       |
| 1 2     | 192.168.1.1<br>192.168.1.2 | 0<br>1    |       |
| Please  | use GP-PRO/PB3             | to change | them. |

#### DESTINATION NODE INFORMATION

Each PLC Node Number's IP Address and Slot No. are displayed here.

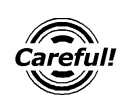

The DESTINATION NODE INFORMATION cannot be set or changed from OFFLINE mode. Set or change these values from GP-PRO/ PBIII for Windows [GP SYSTEM SETTINGS]-> [MODE SETTINGS] -> [NETWORK INFORMATION SETTINGS].

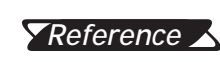

This manual, 7.8.3 Environment Setup GP-PRO/PBIII for **Reference** Windows Settings

# ■ GP-PRO/PBIII for Windows settings

The following items can be entered from GP-PRO/PBIII for Windows [GP SYSTEM SETTINGS] -> [MODE SETTING] area.

| Menu                   | Sub Menu               | Item               |                              |
|------------------------|------------------------|--------------------|------------------------------|
| Communication Settings |                        | Source IP Address  |                              |
|                        |                        | Source IP Port No. |                              |
|                        | Advanced               | Send Wait Tim      | е                            |
|                        | Communication Settings | Time Out           |                              |
|                        |                        | IP Router Add      | ress                         |
|                        |                        | Subnet Mask        |                              |
|                        |                        | UDP Retry Count    |                              |
| Mode Settings          |                        | System Start A     | ddress                       |
|                        |                        | Read Area Size     |                              |
|                        | Network                | SLC500             | Destination Node No.         |
|                        |                        |                    | Destination Ip Address       |
|                        |                        | Control Logix      | Destination Node Information |
|                        |                        |                    | Destination Ip Address       |
|                        |                        | 5000               | Slot Number                  |

### **COMMUNICATION SETTINGS**

| GP Settings - 270gamen  | e.prw             | )×                     |
|-------------------------|-------------------|------------------------|
| GP Settings             | I/O Settings      | Mode Settings          |
| Initial Screen Settings | Extended Settings | Communication Settings |
| Source IP Address       | 0. 0. 0. 0        |                        |
| Source IP Port No.      | 1024              |                        |
| Destination IP Address  | 0. 0. 0. 0        |                        |
| Destination IP Port No. | 1024              |                        |
| Protocol Type           | 🥥 UDP             | (Ú) TCP                |
|                         |                   | Advanced               |
| <u>ОК</u>               | Cancel            | Defaults Help          |

#### • Source IP Address (0 to 255)

Enter the IP address for your station's GP unit. To do this, separate the 32 bits of the IP address into four segments of eight bits each, separate those segments with a dot and then enter them as decimal numbers.

• Source IP Port No. (1024 to 65535)

Enter the GP's Port No.

• Destination IP Address (0 to 255)

This setting cannot be used.

• Destination IP Port No. (1024 to 65535)

This setting cannot be used.

• Protocol Type

This setting cannot be used.

#### •ADVANCED COMMUNICATION SETTINGS

| Advanced Communica | ation Setup | )×           |
|--------------------|-------------|--------------|
| Send Wait Time     | 0 msec      | Č OK         |
| Time Out           | 0 x2 sec    | Cancel       |
| IP Router Address  | 0. 0. 0. 0  | <u>H</u> elp |
| Subnet Mask        | 0. 0. 0. 0  |              |
| UDP Retry Count    |             |              |

#### • Send Wait Time (0 to 255)

Wait time can be added when a command is transmitted from the GP. Use the wait time if the traffic on the communication line is heavy. If no wait time is required, enter "0."

#### • Time Out (0 to 65535)

Enter the desired timeout value. If no response is received from the other station within the specified time, a timeout occurs. If "0" is specified, the default time is 5 seconds with UDP/IP communication.

#### • IP Router Address

Enter the IP address of the router (only one). If no router is used, enter "0" in all fields.

#### Subnet Mask

Enter the subnet mask settings. If no subnet mask is used, enter "0" in all fields.

#### • UDP Retry Count (0 to 255)

This setting cannot be used.

| GP Settings - noname.tr | np                  | )×]                      |
|-------------------------|---------------------|--------------------------|
| Initial Screen Settings | Extended Setting    | s Communication Settings |
| GP Settings             | I/O Settings        | Mode Settings            |
| PLC Type                | Allen Bradley SLC5/ | 05(ETHER)                |
| System Start Address    | N7:0_1              |                          |
| Machine Number          |                     |                          |
| Read Area Size          |                     |                          |
| Link Protocol Type      | <b>()</b> 1:1       | O ml                     |
| Node Setup              |                     |                          |
| Node Number             |                     | Ciustamiee.              |
| Transmission Status     | <u>N7:0_1</u>       | Network                  |
|                         |                     |                          |
|                         |                     |                          |
|                         |                     |                          |
|                         |                     |                          |
|                         |                     |                          |
| ļ                       |                     |                          |
|                         | Cancel              | Defaults Help            |

#### **MODE SETTINGS**

#### System Start Address

The System Start Address is assigned to the PLC node designated here. For setting procedures, refer to 7.8.2 Supported Devices.

#### • NETWORK INFORMATION SETTINGS

Click the [Network...] button from[GP System Setting]-[Mode Setting] tab, and the Network Information window will appear.

Enter or edit the Destination Node Information.

When using an SLC500 Series unit

| Net   | work Informatio | n             | )×   |
|-------|-----------------|---------------|------|
|       | Destination Nod | e Information | 7    |
|       |                 | IP address    |      |
|       | Node No. 1      | 0. 0. 0. 0    |      |
|       | Node No. 2      | 0. 0. 0. 0    |      |
|       | Node No. 3      | 0. 0. 0. 0    |      |
| )<br> | OK] [           | Cancel Help   | <br> |

#### • Destination Node Information

Register IP Address to each destination PLC Node number. The Maximum number of Nodes is 3. The Destination Node IP Address needs to be set to the same address as the target PLC or the junction (intermediate) PLC's IP address.

| Contro | Logix EtherN           | et/IP     | )X   |
|--------|------------------------|-----------|------|
|        | =Target<br>No. of node | <u>]1</u> |      |
|        | Node No.<br>IP address |           |      |
|        |                        | <u> </u>  |      |
| [      | Ok                     | Cancel    | Help |

When using an Control Logix 5000 Series / Compact Logix Series unit

#### • Target No. of node

Designate the number of PLCs connected to one GP unit as either 1 or 2. If the number is 2, specify each Node Number and its corresponding IP Address. This Node Number is used when designating tag addresses.

#### • Target Node No.

Indicates the Node Number of the PLC designated by the IP Address.

#### • Target IP address (0 to 255)

Enter your PLC's IP address.

#### • Target Slot No.

Enter the PLC Slot No. used for installing the CPU unit.

# ■PLC Setting

#### **♦**SLC500 Series

| GP Settings                    |                                        | PLC Settings |                |
|--------------------------------|----------------------------------------|--------------|----------------|
| Source IP Address              | GP IP Address *1                       | -            | -              |
| Source Node<br>Address         | GP Port No. <sup>*2</sup>              | -            | -              |
| Network Information<br>Setting | Target PLC IP<br>Address <sup>*1</sup> | IP Address   | PLC IP Address |

\*1 Contact your network administrator about setting values.

\*2 When using the following function on a GP2000 Series unit, be sure not to use duplicate port number values. Check the 2-Way driver's port number setting via the following menu:

From the GP OFFLINE mode's Main menu [INITIALIZE] -> [SETUP OPERA-TION SURROUNDINGS] -> [EXTENDED SETTINGS] -> [SETUP ETHERNET INFORMATION].

The default value is 8000. The 2-Way driver uses this port and the following nine ports for a total of 10 (8000 ~ 8009).

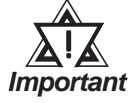

# Protocol Type is TCP/IP Connection.

| GP Settings       |                              | PLC S      | ettings        |
|-------------------|------------------------------|------------|----------------|
| IP Address        | GP IP Address <sup>*1</sup>  |            |                |
| Port No.          | GP Port No. <sup>*2</sup>    |            |                |
| Target IP Address | PLC IP Address <sup>*1</sup> | IP Address | PLC IP Address |
| Slot No. *3       | PLC Slot No.                 |            |                |

#### Control Logix 5000 Series / Compact Logix Series

\*1 Contact your network administrator about setting values.

\*2 When using the following function on a GP2000 Series unit, be sure not to use duplicate port number values. Check the 2-Way driver's port number setting via the following menu:

From the GP OFFLINE mode's Main menu [INITIALIZE] -> [SETUP OPERA-TION SURROUNDINGS] -> [EXTENDED SETTINGS] -> [SETUP ETHERNET INFORMATION].

The default value is 8000. The 2-Way driver uses this port and the following nine ports for a total of 10 (8000 ~ 8009).

\*3 It is not required to set Slot No. for Compact Logix series units. (Data transfer takes place regardless of what No. has been set)

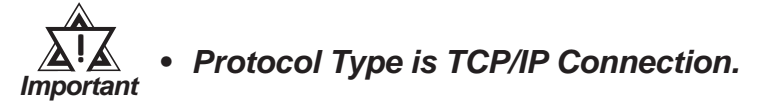

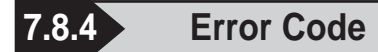

**CREFERENCE** About the GP Ethernet Specific Error Codes, refer to the end of this Chapter, "Protocol Stack Error Codes".

### ■ PLC SPECIFIC ERROR CODES

#### SLC500 Series

The PLC error codes are displayed by the "Host Communication Error (02:\*\*:##)", and are indicated in the left lower corner of the GP screen. (\*\* indicates the PLC error codes. ## indicates the PLC node number.)

| Error Code | Contents                                                                     |
|------------|------------------------------------------------------------------------------|
| 10         | The devices are not designated or the designated addresses are out of range. |

**TREFERENCE** For information about error codes, refer to Rockwell (Allen-Bradley)'s User Manual for SLC500 Series.

#### Control Logix 5000 Series / Compact Logix Series

The PLC error codes are displayed by the "Host Communication Error (02:\*\*:##)" or "Host Communication Error (02:D0:##:OO:xxxx)", and are indicated in the left lower corner of the GP screen. (\*\* indicates the PLC error codes. ## indicates the PLC node number.) During data communication, the GP unit inserts 0xD0 to prevent the Local STS error code from overlapping with the Remote STS error code. When looking up PLC error codes in the manual, please note that error numbers larger than 0xD1 should be read after subtracting 0xD0.

Error code 0xD0 is CIP error code. OO indicates main error code, and xxxx indicates extended error codes.

| E.g.1) | GP Error Code |                   | PLC Error Code             |
|--------|---------------|-------------------|----------------------------|
|        | 10            | $\longrightarrow$ | 10 (Remote STS Error code) |
|        | D6            | $\longrightarrow$ | 06 (EXT STS Error code)    |

| Error Code | Contents                                                                     |
|------------|------------------------------------------------------------------------------|
| D6         | The devices are not designated or the designated addresses are out of range. |

E.g.2) D0:##:01:0318 -> 01(CIP main error code), 0318 (extended error codes)

| 01:0318 | Link address to self is invalid. The designated slot number is incorrect.    |
|---------|------------------------------------------------------------------------------|
| 01:0204 | Unconnected message. May be displayed when the load on the PLC unit is high. |
| 01:0301 | No buffer memory. May be displayed when the load on the PLC unit is high.    |

**Reference** For information about error codes, refer to Rockwell (Allen-Bradley)'s User Manual for SLC500 Series.

# 7.9 Protocol Stack Error Codes

Protocol Stack Error Codes are displayed on the GP as follows.

Host communication error (02:FE:\*\*)

\*\* represents one of the following error codes, from 00 to F0.

| Error Code | Description                                                                                        | Notes |
|------------|----------------------------------------------------------------------------------------------------|-------|
| 00         | There is a setup error related to the IP address of your station at initialization.                |       |
| 05         | Initialization has failed.                                                                         |       |
| 06         | Cancelling of communications has failed.                                                           |       |
| 07         | An attempt was made to establish a connection before<br>initialization was successfully completed. |       |
| 08         | Your station's port number is incorrect                                                            |       |
| 09         | The destination station's port number is incorrect.                                                |       |
| 0A         | The IP address of the other station is incorrectl.                                                 |       |
| 0B         | The same port number is already being used by UDP for establishing the connection.                 |       |
| 0C         | The same port number is already being used by TCP for establishing the connection.                 |       |
| 0D         | Protocol stack has refused connection establishment.                                               |       |
| 0E         | Protocol stack has returned the unsuccessful establishment of a connection.                        |       |
| 0F         | The connection has been shut down.                                                                 |       |
| 10         | All connections are busy. No connection is available.                                              |       |
| 13         | Your station was aborted by a different station.                                                   |       |
| 30         | There was no reply from the protocol stack.                                                        |       |
| 32         | There was no reply from the other station.                                                         | *1 *2 |
| 40         | No network infofmation exists for the designated node.                                             | *1    |
| 41         | I/O memory type of the random read-out response data is incorrect.                                 | *1    |
| 42         | Network information does not exist.                                                                |       |
| F0         | Undefined error.                                                                                   |       |

\*1 When using an OMRON Corporation CS1/CJ/CJ1M Series unit, the error code will appear on the GP screen as shown below. Also, behind the Ethernet error code will appear the designated Network and Node addresses.

Host Communication Error (02:FE:\*\*:###:###)

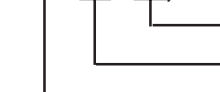

Node Address (Decimal) Network Address (Decimal) Ethernet Error Code (Hex)

\*2 When using a Hitachi Industrial Equipment Corporation's HIDIC H Series or a Schneider Corporation MODBUS TCP unit, the error code will appear on the GP screen as shown below. Also, behind the Ethernet error code will appear the designated Node address.

Host Communication Error (02:FE:\*\*:###:###)

Node Address (Decimal) Ethernet Error Code (Hex)